# APRS 手机客户端配置与使用 - aprs.fi

## <u>aprs.fi</u>

### 基本信息

- 系统: iOS
- 设备: iPhone、iPad
- 费用:¥45(该价格查看于 2018.08.29)
- 官网: <u>https://aprs.fi</u>
- 预览: <u>https://itunes.apple.com/cn/app/aprs.fi/id922155038</u>
- 版本: 1.6.6
- 用途:
  - 。 向 APRS-IS 服务器发送当前 GPS 位置信息(APRS 数据)
  - 。在当前地图区域显示来自 APRS-IS 的所有友台的 APRS 信标

### 功能切换

共有地图、搜索、地址、信标、更多这5个视图,切换按钮位于 App 底部。

#### 「地图」视图

地图视图是最为常用的视图之一,也是 App 启动时的主界面,其承载了 地图、APRS 台站 等信息显示,同时集成 了常用的控制功能,如 追踪、轨迹 等。

- 地图区域
  - 单指拖动
  - 双指缩放
  - 双指旋转

注意:默认设置,禁止旋转。需要在「设置」界面关闭「禁止旋转」方可使用。
支持 360 度旋转,旋转后右上角会出现罗盘,单击罗盘恢复「北上南下」的常规显示。

• 视角切换:双指上滑,切换至水平视角,可以感受到地图的远近变化;双指下滑,恢复垂直视角

启动 App, 默认以「垂直视角」显示当前 GPS 定位为中心的「区镇级别」区域的二维地图。

• 台站卡片: 点击台站图标, 将以「小卡片」展示该台站摘要信息; 点击台站以外区域, 关闭小卡片

显示「小卡片」的同时,如果该台站处于移动状态,那么会以高亮加粗方式显示其运动轨迹

· 台站详情: 点击「小卡片」右方的「信息图标」, 打开「台站详情」界面

在台站详情界面,可以点击「追踪」进入「追踪模式」;关于追踪模式,将在下一小节中详解

#### • 轨迹高亮:显示台站卡片,轨迹自动高亮加粗

通过多次点击「小卡片」的操作,可改变高亮的颜色。 这在同时关注多个台站轨迹时特别有帮助,可以不同的颜色区分之。 常见的颜色有淡蓝、深蓝、深紫、品红、大红、浅红、亮绿等(本人主观判别)

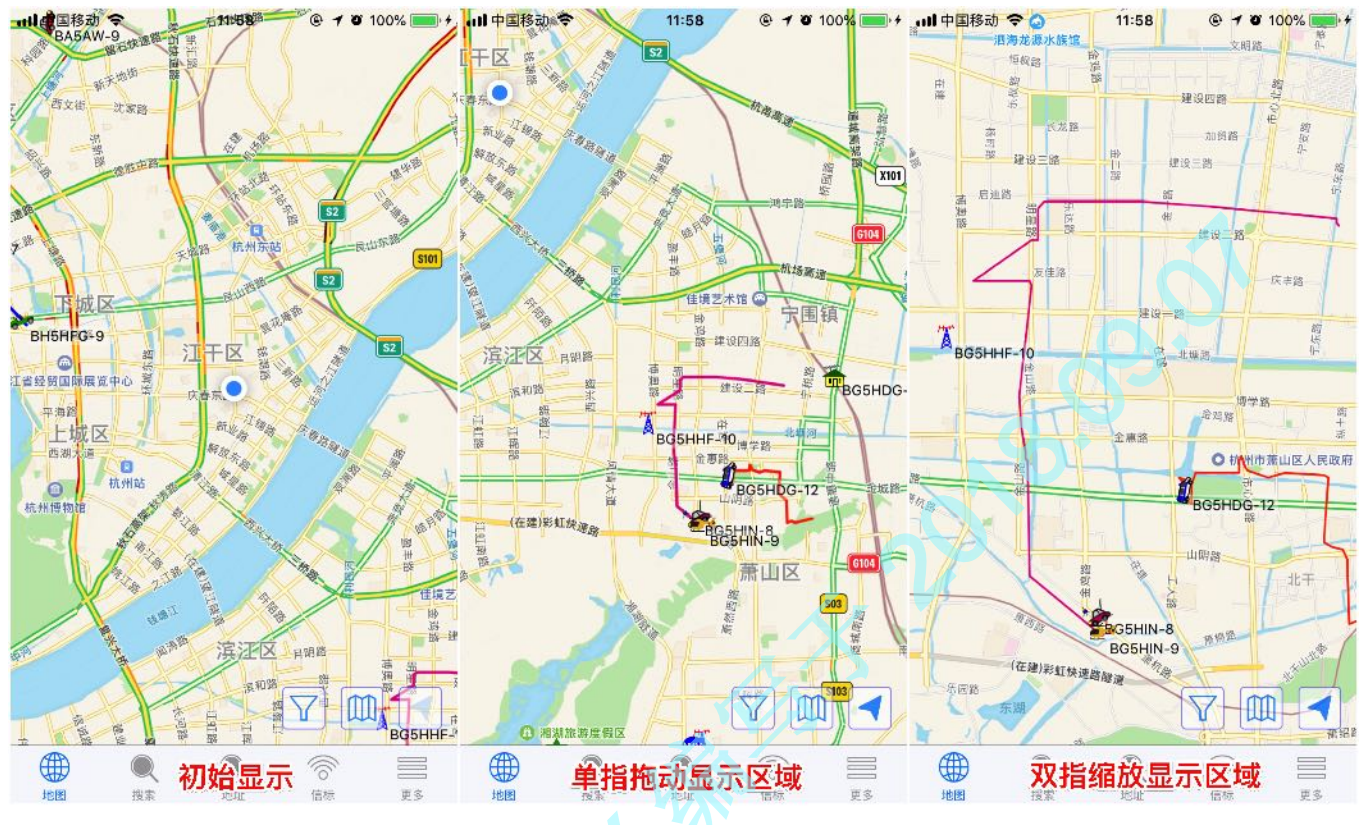

图例 - 单指拖动显示区域、双指绽放显示区域

| 12:02         0         100%         +           0         0         0         0         0         0         0         0         0         0         0         0         0         0         0         0         0         0         0         0         0         0         0         0         0         0         0         0         0         0         0         0         0         0         0         0         0         0         0         0         0         0         0         0         0         0         0         0         0         0         0         0         0         0         0         0         0         0         0         0         0         0         0         0         0         0         0         0         0         0         0         0         0         0         0         0         0         0         0         0         0         0         0         0         0         0         0         0         0         0         0         0         0         0         0         0         0         0         0         0         0         0 | (1)中国後3) 令 (2) (2) (2) (2) (2) (2) (2) (2) (2) (2) | 12:03<br>BH5HGY-5 | <ul> <li>* 2 100%</li> <li>* 2 100%</li> <li>* 2 10%</li> <li>* 2 10%</li> <li>* 2 10%<th></th><th>-D3<br/>9<br/>9<br/>13<br/>9<br/>13<br/>9<br/>13<br/>13<br/>13<br/>13<br/>13<br/>13<br/>13<br/>13<br/>13<br/>13</th><th><ul> <li>○ 100%</li> <li>● 4</li> <li>○ 100%</li> <li>○ 10%</li> <li>○ 10%</li>     &lt;</ul></th></li></ul> |  | -D3<br>9<br>9<br>13<br>9<br>13<br>9<br>13<br>13<br>13<br>13<br>13<br>13<br>13<br>13<br>13<br>13 | <ul> <li>○ 100%</li> <li>● 4</li> <li>○ 100%</li> <li>○ 10%</li> <li>○ 10%</li>     &lt;</ul> |
|----------------------------------------------------------------------------------------------------|----------------------------------------------------|-------------------|----------------------------------------------------------------------------------------------------|--|-------------------------------------------------------------------------------------------------|----------------------------------------------------------------------------------------------------|
|                                                                                                    | 数据包路径                                              |                   | aprsti-iOS                                                                                                    |  |                                                                                                 |                                                                                                    |

图例-台站小卡片、台站详情、进入追踪模式

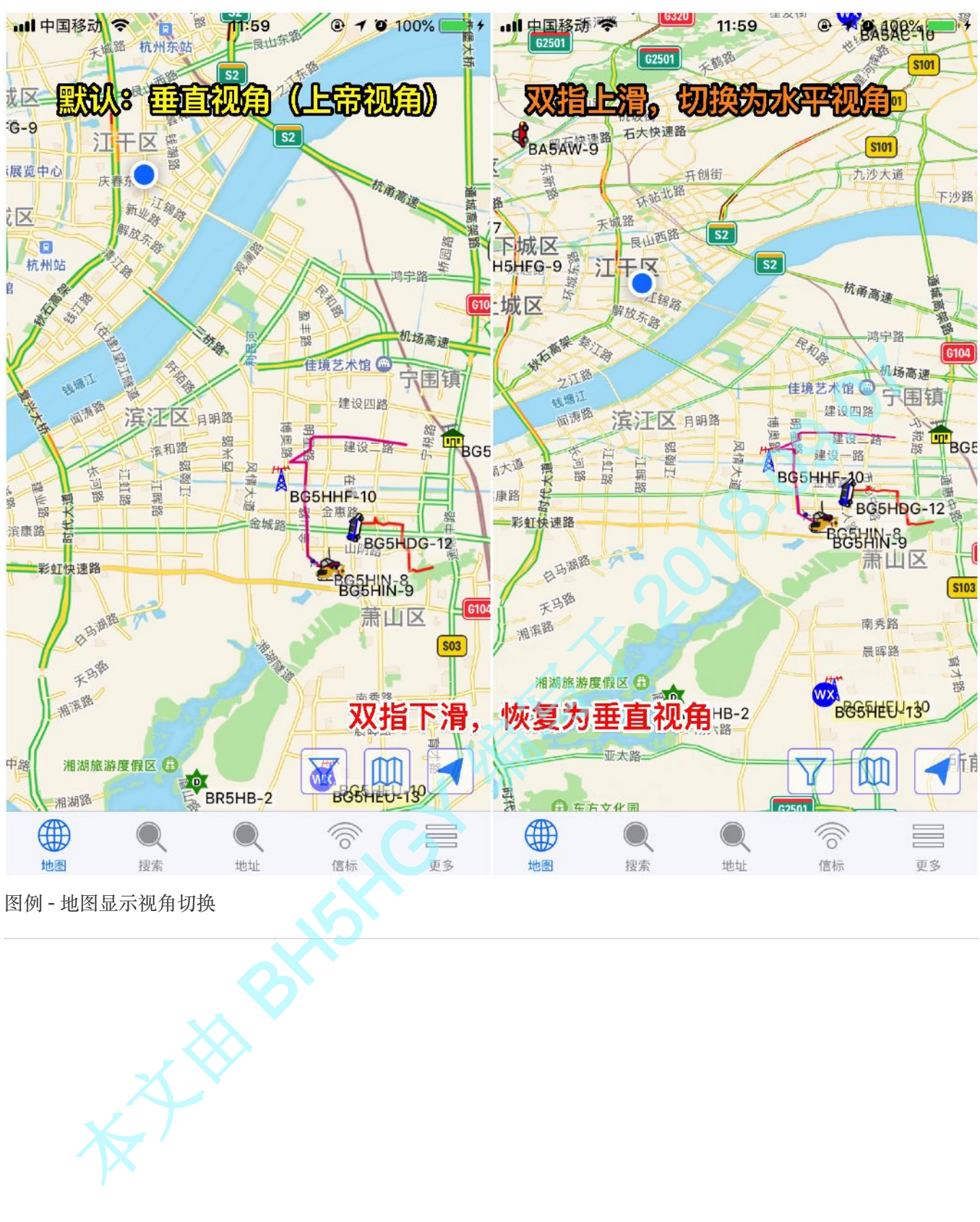

图例-地图显示视角切换

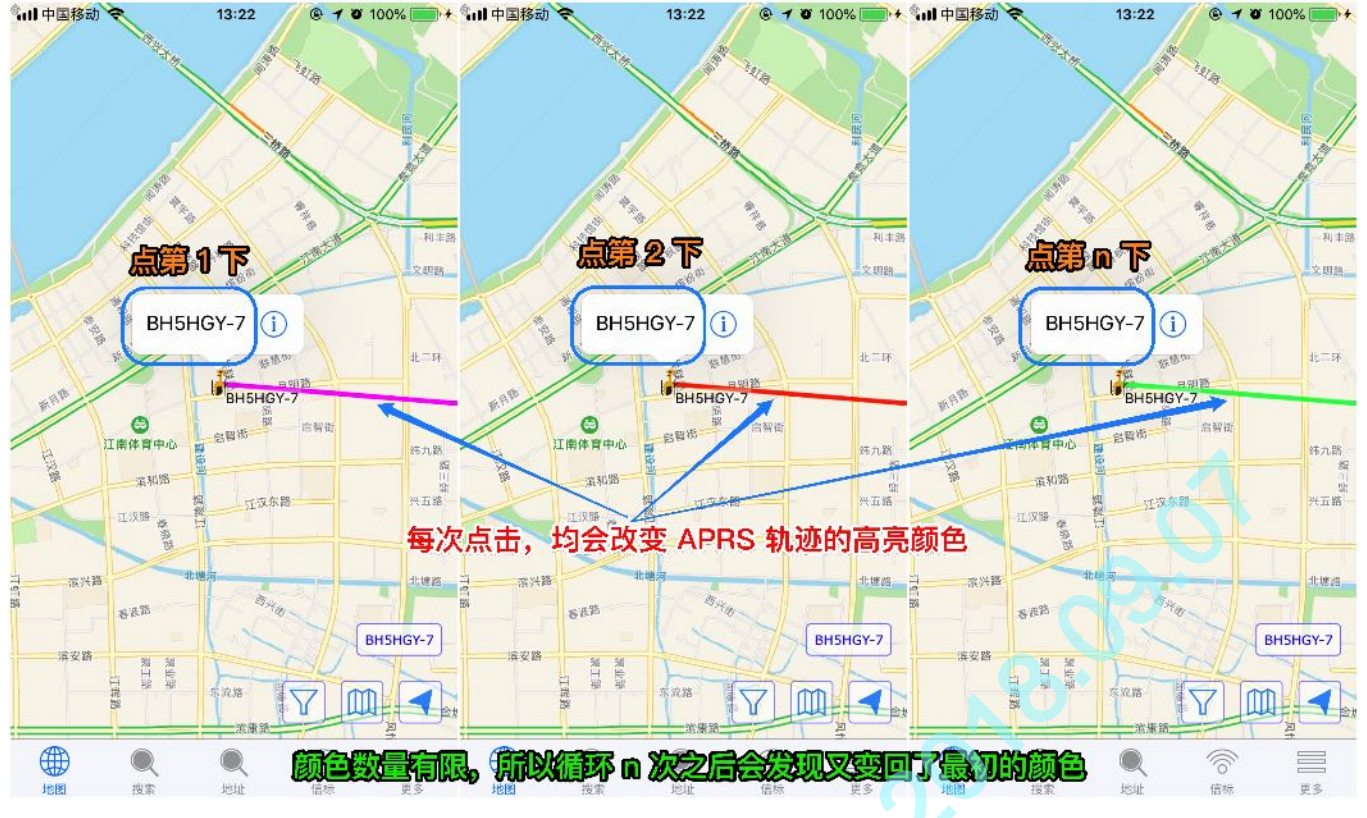

图例 - 台站运动轨迹高亮显示与颜色切换

备注: 高亮显示与视图模式无关, 忽略此处的「追踪模式」, 因为截图时正好处在追踪模式, 顺手所截

注意: App 端显示的台站位置,与台站实际坐标存在一定幅度的偏差。

• 功能区域

主要有信息筛选、模式切换、获取定位 三项操作,用于控制地图与 APRS 台站信息的显示。

- 1、信息筛选
  - 操作区域
    - 显示这些:
    - 但非这些:

前者表示需要显示,后者表示排除显示项;根据实际需要进行组合即可。

#### • 可用选项

- All stations: 显示所有条目信息; 默认启用该选项
- Station class: APRS stations: 显示 APRS 台站信息
- Station class: AIS ships
- Station class: Web stations: 显示 Web 台站信息(台站类型为「网络台站」)
- Speed: >2: 显示正在移动且速度大于 2 公里/时的台站
- Station type: Weather: 显示气象台站 (通常 <u>SSID</u> 为 -13)
- Digipeaters:显示 DIGI 转发站
- Igates:显示 iGate 落地网关台站(通常 <u>SSID</u> 为 -10)

All stations 选项与其它选项 互斥。 启用 All stations 后,其它选项自动关闭;反之,亦然。 如果在当前界面中进行过设置,则筛选 的图标将显示为 有底纹的漏斗

#### 2、模式切换

- 二维地图: 默认显示二维地图, 点击模式 图标按顺序依次在上述三种模式中切换显示
- 卫星地图(显示道路标线)
- 卫星地图(不显示道路标线)
   3、获取定位
- 。 点第1下: 将当前 GPS 定位显示于屏幕中心, 但不进行地图显示级别的自动缩放
- 。 点第 2 下: 将当前 GPS 定位点的地区域显示级别放大至「道路级别」并显示于屏幕中心

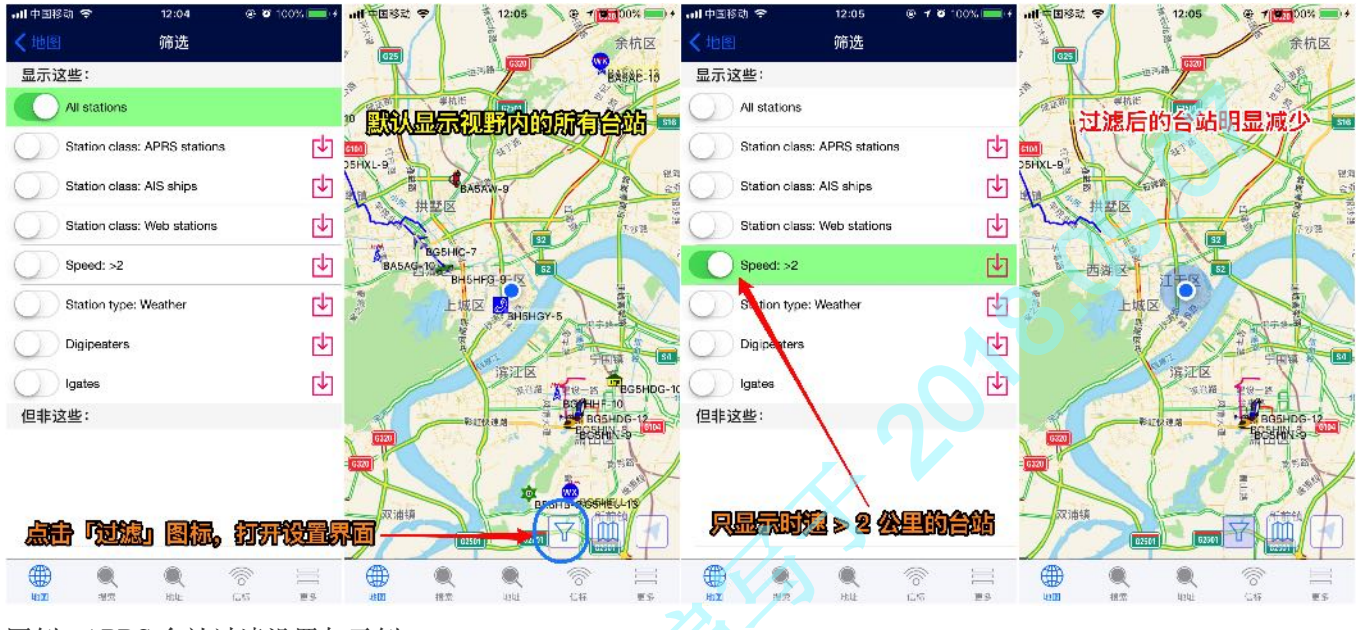

#### 图例 - APRS 台站过滤设置与示例

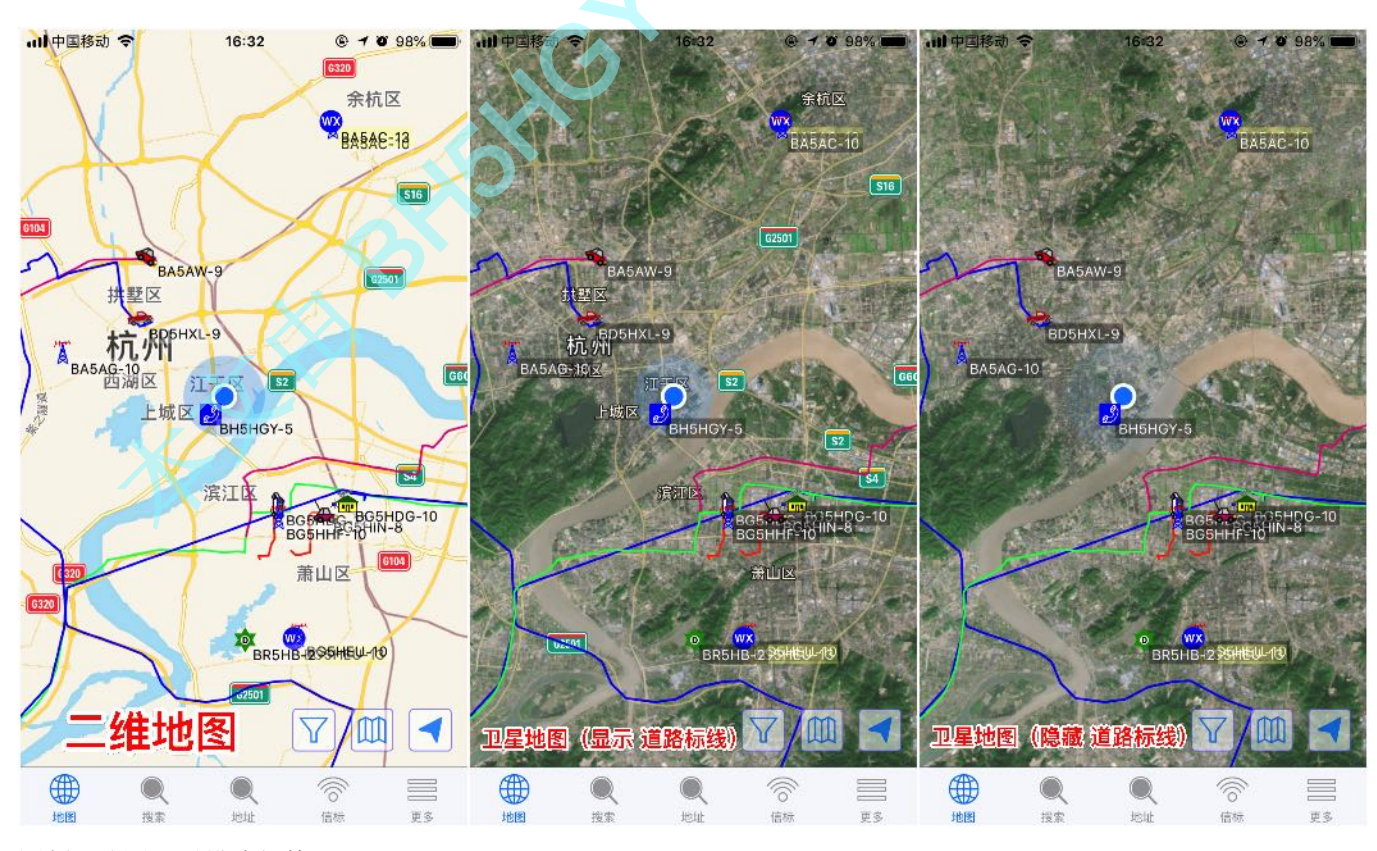

图例-地图显示模式切换

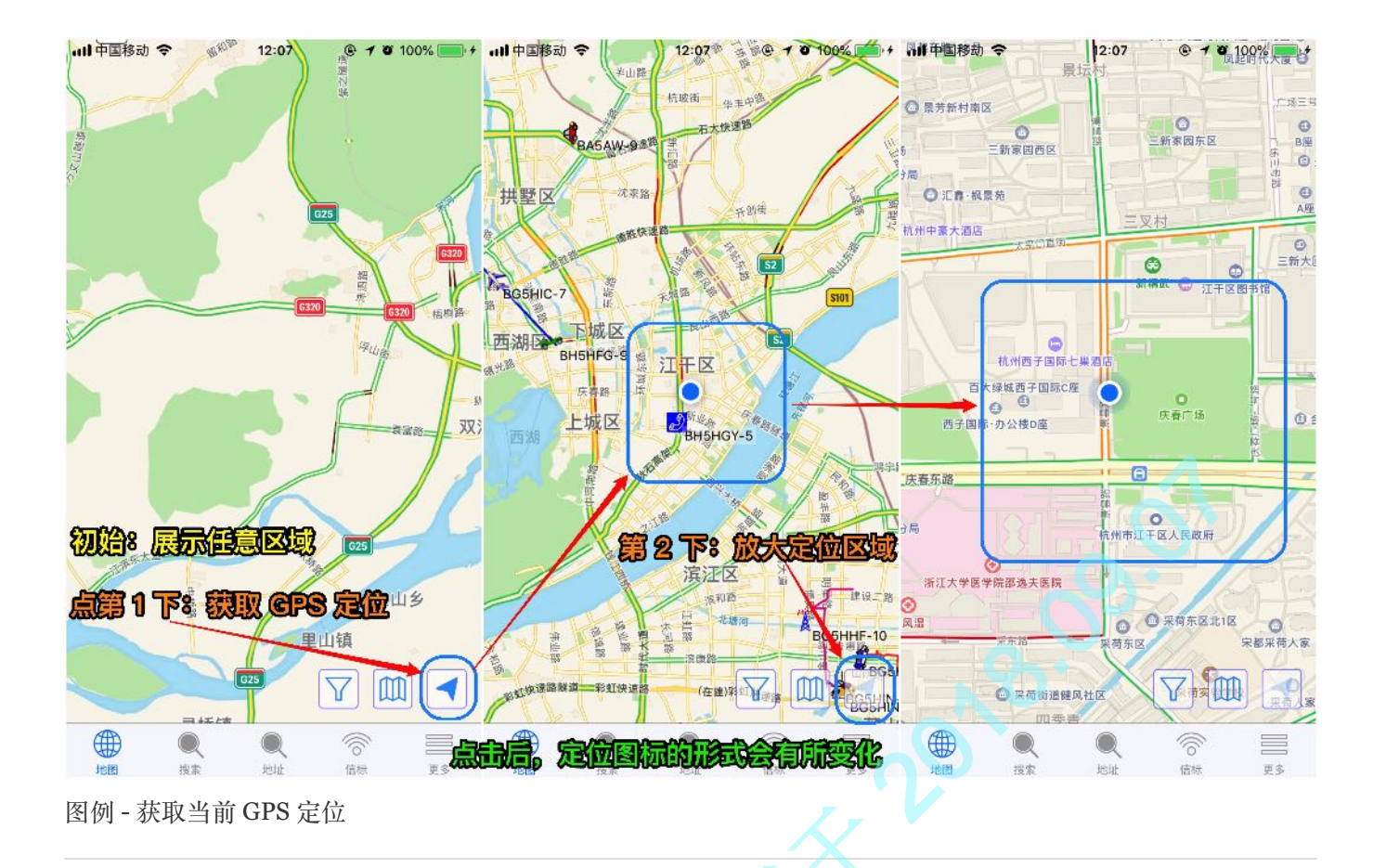

• 追踪区域

该区域只有在开启台站追踪的情况下才会出现,并显示相应的追踪功能,且视图右下方区域会以「小标签」的形式列出所有当前正在被追踪的台站;如:BH5HGY-7、BH5HGY-5

- 显示台站: 点击后, 将在屏幕范围内显示所有正在被追踪的台站信标与轨迹
- 指定追踪: 点击台站小标签, 视图将自动定位到该台站所在的区域, 并适当放大显示
  - 点第1下:地图自动放大到「市县级别」
    - 点第2下: 地图自动放大到「乡镇级别」
    - 点第3下: 地图自动放大到「街道级别」

正在被追踪的台站,其标签以灰色显示。多次点击,依次按上述级别显示地图

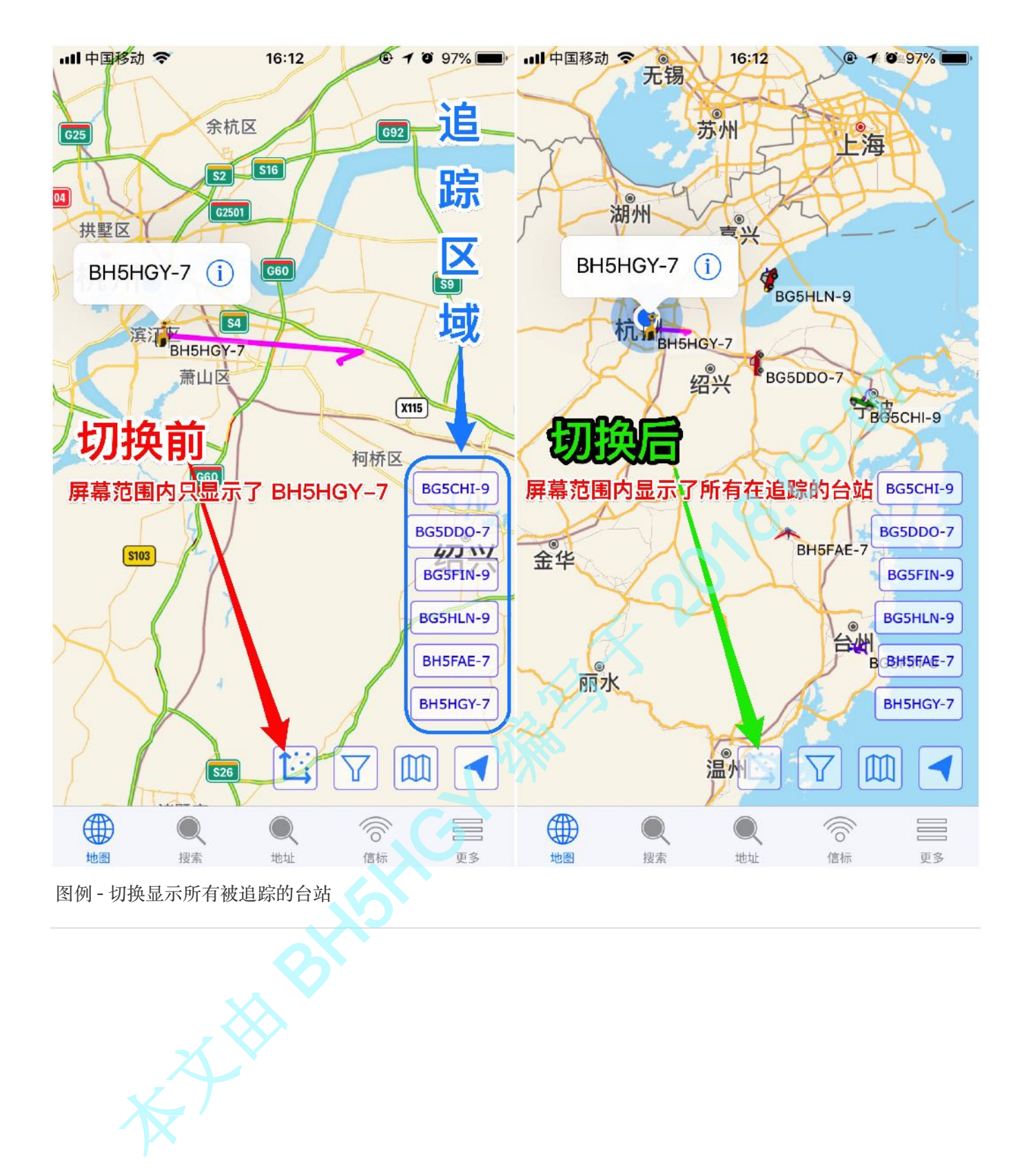

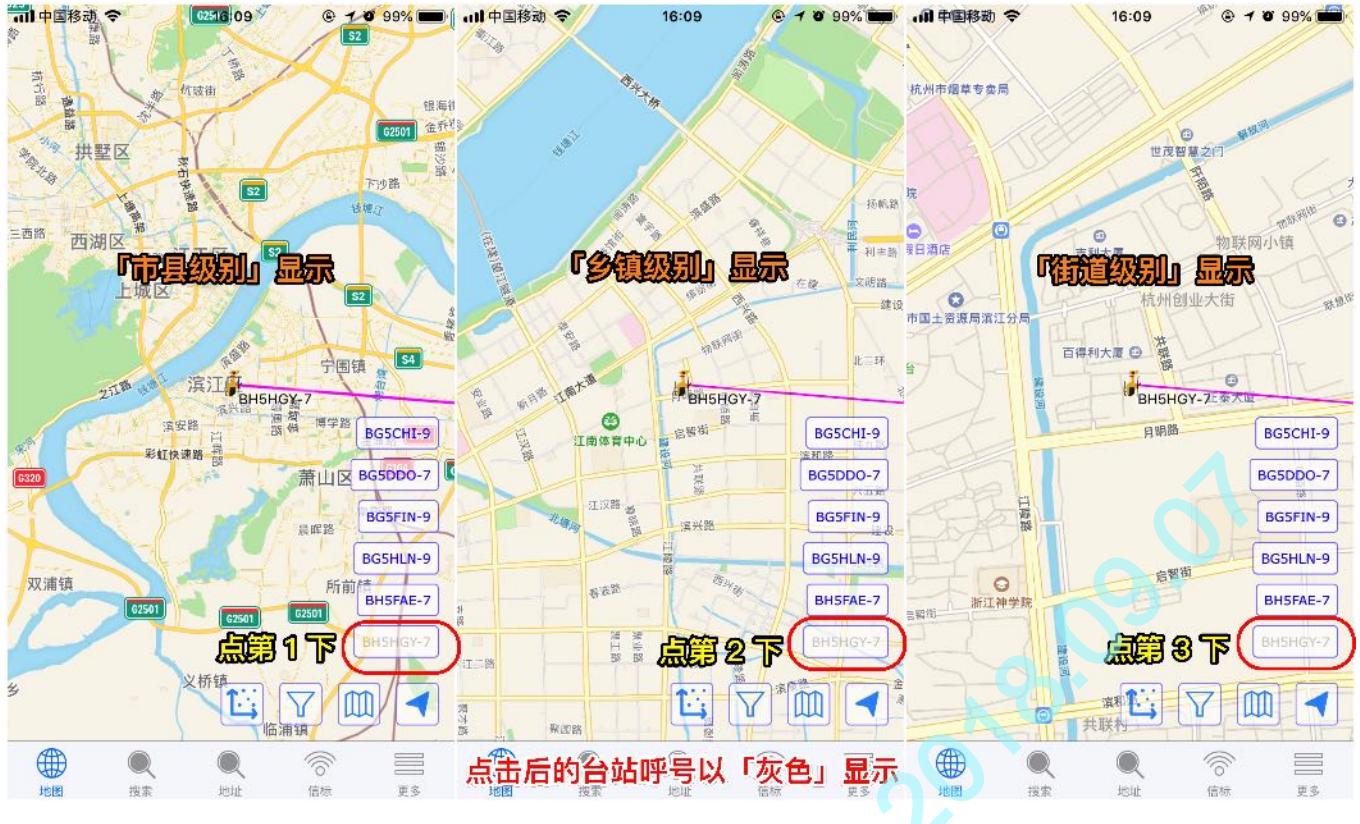

图例 - 台站追踪地图显示级别切换

「搜索」视图

通过呼号查找想要的 APRS 台站摘要,并可选择具体的台站在地图里进行追踪显示。

- 查找模式: 支持 呼号前缀 模糊查找、呼号 精确查找、呼号-SSID 精确查找
- 输入模式: 呼号输入, 不区分大小写; 且大小写可以混着输入
- 搜索实测: 当输入的 呼号前缀 少于 4 个字符时, 自动转为 精确查找 而非 模糊查找

推测:之所以这样设计,是因为「输入的字符越少,查找的结果就会越多」,如此既过多地消耗 APRS-IS 服务器资源,又会导致列表显示过长影响体验。

搜索举例 (测试于 2018.09.06):

输入 B, 列表仅显示台站为 B 的摘要

- 输入 BH,列表仅显示台站为 BH 的摘要
- 输入 BH5, 列表为空; 因为暂时没有名为 BH5 的台站
  - 输入 BH5H,列表将显示所有以 BH5H 开头的 APRS 台站
- 输入 BH5HGY, 列表将显示所有 BH5HGY 呼号相关的所有台站
- 输入 BH5HGY-7,列表仅显示 BH5HGY-7 的台站
- 删除选择: 搜索列表保留了历次选择过的台站, 在台站条目上左滑, 出现「删除」按钮即可操作

如果从未选择过台站,或,已经清空了选择记录,则「以往选择了」会提示「无以往的搜索结果」 比较遗憾的是:没有批量删除的功能,只能一个个删除

• 查看台站: 在查找结果的列表里选择具体台站,即可打开「台站详情」界面

详情界面提供追踪 / 停止追踪、数据详情、图表统计 三大功能及详情摘要信息

• 追踪台站:在「详情界面」,点击「追踪」,即自动切换到「地图视图」并进入追踪模式

支持同时追踪N个台站轨迹,步骤摘要:

1、搜索并选择第1个台站,打开详情页并点击「追踪」;随后,自动切换到地图视图

2、切换回「搜索视图」,输入并选择想要追踪的台站

3、重复上述步骤 ...

切换回搜索视图时,默认显示最后一个被追踪的台站详情,点击「通过呼号搜索」返回搜索。 搜索视图中,会以浅蓝底方式高亮显示当前正在被追踪的所有台站摘要信息。 当同时追踪的台站数量较多时,App会自动分栏显示。

• 数据列表:在「详情界面」,点击「数据图标」,即可打开「原始数据包」列表界面

「原始数据包」是指台站发往 APRS-IS 服务器的原始 APRS 数据包,该数据包有一定的格式,需要服务端解析后方能在地图上呈现。如果是通过本 App 发送的信标,则可能不会出现「数据图标」

• 图表统计:在「详情界面」,点击「图表图标」,即可打开「图表」界面

通常情况,默认有海拔、速度这两张图表,分别显示各自的数据变化趋势 如果没有上述两项的历史数据,则界面中会提示图表数据不可用

- 数据解码:在「原始数据包」界面,点击任一数据条目,即可打开「解码」界面
- 停止追踪: 停止追踪某个台站后, 该台站将从追踪区域列表里删除

操作方法有二:

1、打开「台站详情」界面,点击「停止追踪」

2、在追踪区域,往左拖动台站小标签再松开

|                             |                                         |                 |                                        |          |                              |     |                      |            |                 |          |          |                        |                                             |                               |                                                        |                           |                                |                |                       |                 |          | - 10- C    |          |                               |
|-----------------------------|-----------------------------------------|-----------------|----------------------------------------|----------|------------------------------|-----|----------------------|------------|-----------------|----------|----------|------------------------|---------------------------------------------|-------------------------------|--------------------------------------------------------|---------------------------|--------------------------------|----------------|-----------------------|-----------------|----------|------------|----------|-------------------------------|
| d a                         |                                         | 9 3229          | Q, B⊢                                  |          | 8                            | 歌語  | E EHS                |            |                 | 9        | ROH      | Q 3H5-                 |                                             |                               | @ .5x)4                                                | U, BHO                    | 61                             |                | 6                     | 取消              | C EHCH3  | -7         |          | 6 A                           |
| 摆滚结果                        |                                         |                 | 擬素結果                                   |          |                              |     | 提示结果                 |            |                 |          |          | 探索结:                   | £                                           |                               |                                                        | 探索结                       | R                              |                |                       |                 | 提示结果     |            |          |                               |
| X B<br>24m-1ts<br>Indecidan | 11820.2 k<br>01AN 444 4500x449.4500 005 | - 22 + >        | + EH<br>106:: 0678m<br>3.523.000621    | LOCOLESV | 4 kindle – V<br>2027 S Kin 1 |     | 无想案结果                |            |                 |          |          | E BHS                  | HAX-5<br>Shiften<br>Monstreitung            |                               | 150.0 km 258 1 - >                                     | EHS<br>751 A              | HGY-5                          |                | 0 kinch<br>558 0 m    | 2 *<br>207 * >  | Har BHSH | BY-7<br>2m |          | Olarich Tver<br>6 Dilar (65 f |
| B 404 3652m                 | a sigh<br>dial 2 km                     | 0.<br>222 × 222 |                                        |          |                              |     |                      |            |                 |          |          | See BHS                | HEC+5<br>Sh00m<br>Waterschold og            | e"151/515/1                   | <pre>c 5 km(*) 224*<br/>e210 km 10d * &gt;<br/>8</pre> | *** BH9                   | HGY-7                          |                | Clarch<br>Bot lon     | 1/67 >          |          |            |          |                               |
|                             |                                         |                 |                                        |          |                              |     |                      |            |                 |          |          | A 25 11<br>1443<br>545 | HAN-9<br>Tris<br>SCNFs shqia<br>AN ESEK QSC | ig 419810alu<br>) Emp (JB-50) | 2 500<br>014 4 km 282 *<br>144,5906/Hz DE              | • 17-1:<br>-1401<br>B-164 | WEAR ACT                       | 40430750084    | N.5 km<br>Ha +0000000 | 129* ><br>4     |          |            |          |                               |
|                             |                                         |                 |                                        |          |                              |     |                      |            |                 |          |          | A BHS                  | HFK-9                                       | 又完全有多的的                       | 0 km(* - 160)<br>19.1 km 20.4 ()                       | R 2050<br>FT-10           | HGT-T<br>2.5148 m<br>ds.MkE295 |                | 6 A Lr                | 170 - >         |          |            |          |                               |
|                             |                                         | . –             |                                        | 1.60     |                              | 142 | ZI FI                | 1 7 2      | ich =           | <b>.</b> | - C      | BHS<br>stat            | HDA<br>hdm<br>PAFRSpec - Pl                 | 1004 0 00V <b>9</b> 7         | Control of<br>SPiter 4.1<br>State (4) for              | S2rts<br>APRS             | HGY-5<br>22<br>164 350/010     | lops           | 13 km                 | 7 <b>7</b> 4 () |          |            |          |                               |
|                             | 呼亏制人少                                   | , T             | 4 1 7                                  | ন্য,     | 日初功                          | 则快  | 到!                   | <b></b> 有佣 | 授業              | 彩」       |          | BH8<br>1/8/<br>A+1/9   | HHD<br>erater<br>webspic in                 | one 2 1.779 fr                | 0 km/m 01<br>80.1 km 100 1 (5<br>5 16+100 1044-16      |                           |                                |                |                       |                 |          |            |          |                               |
|                             |                                         |                 |                                        |          |                              |     |                      |            |                 |          |          | BHE<br>Seed            | HGZ<br>1-Den<br>MARSpro - IN                | time 8 294/24                 | Conjer 0*<br>32 G km 261 ≤ ><br>8*s NEx10m H.4 Ti      |                           |                                |                |                       |                 |          |            |          |                               |
|                             |                                         |                 |                                        |          |                              |     |                      |            |                 |          |          | BHE                    | HGS-5                                       |                               | 20 ( Jay 247 - )                                       |                           |                                |                |                       |                 |          |            |          |                               |
|                             |                                         |                 |                                        |          |                              |     |                      |            |                 |          |          | BHE<br>MAR             | HGY-5<br>420<br>144,590                     |                               | 1 cnet 7 P<br>181.0 m 307 * >                          |                           |                                |                |                       |                 |          |            |          |                               |
|                             |                                         |                 | ÷                                      | <b>*</b> | 6.85<br>10<br>145            | 75  | 14 <u>10</u><br>1-11 | <b>k</b> 1 | <b>4</b><br>191 | NR<br>NR | 03<br>40 | 410<br>410<br>40       |                                             | <b>R</b>                      | *** []<br>164 F5                                       |                           |                                | <b>慶</b><br>11 | Gab<br>D<br>Hat       | 75              | 100 C    | <b>*</b>   | <b>#</b> | ин п<br>19                    |
|                             |                                         | 1.1.            | · ···································· |          |                              |     |                      |            |                 |          |          |                        |                                             |                               |                                                        |                           |                                |                |                       |                 |          |            |          |                               |

| 내 中国移动 🗢                                   | 14:15                   | © 🖉 100% 🚃 🕈                           | 내 中国移动 🗢                                | 14:15                  | 🖲 🦉 100% 💷 +                            | 내 中国移动 🗢                                         | 14:15                                  | @ 🖉 100% 🚃 +                               |
|--------------------------------------------|-------------------------|----------------------------------------|-----------------------------------------|------------------------|-----------------------------------------|--------------------------------------------------|----------------------------------------|--------------------------------------------|
|                                            | 通过呼号搜索                  |                                        |                                         | 通过呼号搜索                 | Ā                                       |                                                  | 通过呼号搜索                                 | 索                                          |
|                                            | Q 搜索                    |                                        |                                         | Q、搜索                   |                                         |                                                  | Q 搜索                                   |                                            |
| 以往选择了                                      |                         |                                        | 以往选择了                                   |                        |                                         | 以往选择了                                            |                                        |                                            |
| HISHGY-7<br>4d 16h19m                      |                         | 0 km/h 176°<br>6.0 km 169 °            | H5HGY-7                                 |                        | 0 km/h 176°<br>6.0 km 169 ° >           | H5HGY<br>4d 16h20m                               | -7                                     | 0 km/h 176°<br>6.0 km 169 ° >              |
| # BG5FIN-9<br>176d 16h47m                  |                         | 0 km/h 0°<br>225.2 km 147 ° >          | K BG5FIN-9<br>176d 16h47m               |                        | 0 km/h 0°<br>225.2 km 147 ° >           | 大 BG5FIN-<br>176d 16h48r                         | 9<br>n                                 | 0 km/h 0°<br>225.2 km 147 ° >              |
| BH5FAE-7<br>129d 21h30m<br>TT:439850-5/    | TSQ88.5/Tel:138196      | 0 km/h 0°<br>148.0 km 147 ° ><br>51600 | BH5FAE-7<br>129d 21h30m<br>TT:439850-5/ | TSQ88.5/Tel:13819      | 0 km/h 0°<br>148.0 km 147 ° ><br>651600 | BH5FAE-<br>129d 21h31n<br>TT:439850-             | 7<br>5/TSQ88.5/Tel:13819               | 0 km/h 0°<br>148.0 km 147 ° ⇒<br>9651600   |
| BG5HLN-9<br>4d 6h28m<br>434.800MHz 0       | 5.33V                   | 52 km/h 203°<br>73.3 km 75 ° ≯         | BG5HLN-9<br>4d 6h28m<br>434.800MHz 0    | )<br>15.33V            | 52 km/h 203°<br>73.3 km 75 ° >          | BG5CHI-<br>14h8m6s<br>145.050MHz                 | 9<br>13819422319                       | 11 km/h 338°<br>134.6 km 108 ° ⇒           |
| BG5DDO-7                                   | 7<br>Power Our Care G03 | 2 km/h 0°<br>68.1 km 112 ° >           | BG5DDO-3<br>19d 17h43m<br>BG5DDO Your   | 7<br>Power Our Care G0 | 2 km/h 0°<br>68.1 km 112 ° >            | K BG5FAN                                         | -7                                     | <mark>0 km/h 0°</mark><br>148.0 km 147 ° ≻ |
| BG5CHI-9<br>14h7m31s<br>145.050MHz 13      | 3819422319              | 11 km/h 338°<br>134.6 km 108 ° >       | BG5CHI-9<br>14h7m31s<br>145.050MHz 13   | 3819422319             | 11 km/h 338°<br>134.6 km 108 ° >        | BH5HGY<br>135d 16h15m<br>440 MMDVM<br>BH5HGY_Pi- | -R<br>1<br>1 Voice 431.07500MF<br>Star | 5.9 km 179 ° ><br>Hz +0.0000MHz,           |
| BG5FAN-7<br>6h23m18s                       | 删除前列表                   | 0 km/h 0°<br>148.0 km 147 ° >          | K BG5FAN-7<br>6h23m18s                  | 6                      | 0 km/h 0°<br>148.0 km 147 ° >           |                                                  | 删除后列                                   | 山表                                         |
| K BH5HGY-Y<br>206d 18h33m<br>FT-1D via MMD | VM                      | 6.0 km 170 ° >                         | HGY-Y<br>18h337                         | <b>n m</b> ài          |                                         | 94 <u></u>                                       |                                        |                                            |
| BH5HGY-5<br>8d 2h31m<br>APRS 144.390       | 5                       | 0 km/h 21°<br>528.3 m 305 ° >          | BH5HGY-8<br>8d 2h31m<br>APRS 144.390    | 5                      | 0 km/h 21°<br>528.3 m 305 ° >           | 9                                                |                                        |                                            |
| BH5HGY-F                                   | 2                       | 5.0 Jul 170.0                          | BH5HGY-F                                | 2                      | F.0.1 470.0                             |                                                  |                                        |                                            |
|                                            |                         |                                        |                                         |                        |                                         |                                                  |                                        |                                            |
| 北国 投案                                      | REAL                    | 16位 更多                                 | - 地獄 預案                                 | REAL                   | 1667 更多                                 | JUEL IS                                          | re rear                                | 语标 更多                                      |

图例 - 删除「以往选择记录」

| ull中国移动 🗢                              | 15:57                | 🕲 🍯 ۱۵۵% 📖      | 내 中国移动 🗢       | 15:58              | 💿 🔉 100% 🥅          | all 中国移         | 动令、风学                  | 15:58                                                                                                    | ● 1 ● 10                                                                                                    | 0% 📻        |
|----------------------------------------|----------------------|-----------------|----------------|--------------------|---------------------|-----------------|------------------------|----------------------------------------------------------------------------------------------------|----------------------------------------------------------------------------------------------------|-------------|
| вн5нбу                                 | 感呼号                  | ⊗ 取消            | <b>〈</b> 通过呼号搜 | вн5ноу-7           | /                   | ECF             |                        | 52                                                                                                    |                                                                                                    | *           |
| 搜索结果                                   |                      |                 |                | SECTION            |                     | <b>达</b> 瑞      |                        |                                                                                                    |                                                                                                    | 大望          |
| BH5HGY-5                               | 0 kr                 | m/h 21°         | 0; 100         |                    |                     |                 | ITX                    | 52                                                                                                    |                                                                                                    | 大調          |
| 27d 4h14m<br>APRS 144.390              | 4                    | 32.0 m 311 ° >  |                |                    |                     | <u> 第中心</u> 容 庆 |                        | 5                                                                                                    | St Hi Million                                                                                                    |             |
| BH5HGY-7                               | 20157/20215k         | n/h 176°        | 位置             |                    |                     | X               | MULA BAS AND           | 10                                                                                                    |                                                                                                    |             |
| 3d 18h2m                               |                      | 5.0 km 168 ° >  | 接收时间           | 2018-09-02 21:55:  | 17 GMT+8 / 3d 18h2m | 10              | A CARLON               | 1                                                                                                    | 1                                                                                                    |             |
| BH5HGY-R                               |                      |                 | 纬度             |                    | 30 12.36" N         | 杭州站。            | The state of the state | 1. TOS                                                                                                    | 调宁路                                                                                                    | 1           |
| 134d 17h57m<br>440 MMDV/M Vaia         | - 491 07500MU 0.00   | 5.9 km 178 °    | 经度             |                    | 120°13.17" E        | 1. A.           |                        | Rig                                                                                                    |                                                                                                    | G104        |
| BH5HGY_Pi-Star                         | e 431.07500MHz +0.00 | JOOMHZ,         | 速度             |                    | 0 km/h              | 1 1 1 A         |                        |                                                                                                    | 机场商业                                                                                                    | 19-6        |
| BH5HGY-Y                               |                      |                 | 路线             |                    | 176 °               |                 | BH5HGY-7               | (i)                                                                                                    | 教艺术馆 @                                                                                                    |             |
| K 205d 20h16m                          |                      | 6.0 km 169 ° >  | 距离             |                    | 6.0 km              | e land          |                        | T                                                                                                    | TE                                                                                                    | 訓損          |
| FT-1D via MMDVM                        | 1                    |                 | 相对方向           |                    | 168 °               | the man         | 滨江区中的                  |                                                                                                    | 000000                                                                                                    |             |
| BH5HGY-5                               |                      | 1.2 km 212 4    | 定位精度           |                    | 19.0 m              |                 | 演和路 BH5                | HGY-/ 前<br>器                                                                                                    | 建设三路 票                                                                                                    |             |
| APRS 144.390/120                       | 00bps                | 1.2 KHI 212 - 2 | 位置             |                    | 杭州市, 浙江省, 中国        | the state       | H in status            |                                                                                                    | the second second secon |             |
|                                        |                      |                 | 属性             |                    |                     | 「日本」の           |                        | Hill Hard                                                                                                    | 自一博学路 碧                                                                                                    |             |
|                                        |                      |                 | 台站类型           |                    | APRS台站              | Die of the      |                        | (H                                                                                                    | 4                                                                                                    | -           |
|                                        |                      |                 | 标记             |                    | Helicopter          | 同环路             | (在建)彩虹体。               |                                                                                                    |                                                                                                    | HE A        |
|                                        |                      |                 | 目标呼号           |                    | SPQRS6              | 1               |                        | Se Contraction of the second second s | 1747                                                                                                    | TH          |
|                                        |                      |                 | 数据包路径 B        | R5HB-2*,WIDE1*,WID | E2-1,qAS,BG5HLN-10  | - / /           | He Are                 |                                                                                                    | 萧山区                                                                                                    | <u>6104</u> |
|                                        |                      |                 | 设备             |                    | Yaesu: FT1D (ht)    | Y               |                        |                                                                                                    |                                                                                                    | 「「「「「「「」」」  |
|                                        |                      |                 |                |                    |                     | - 1             | 070.0                  |                                                                                                    |                                                                                                    | -           |
|                                        |                      |                 |                |                    |                     |                 | 进入                     | 近時棲                                                                                                    | ВН5                                                                                                    | HGY-7       |
|                                        |                      |                 |                |                    |                     |                 |                        | A                                                                                                    |                                                                                                    | CALLS .     |
| 同                                      | 时只追踪 1 1             | 入台站时,           | 不会出现           | 「显示所有台             | 站」的按钮               | 潮斑院             | 游度假区 角                 |                                                                                                    |                                                                                                    |             |
|                                        |                      |                 |                |                    |                     | 油湖歌             | RUA                    |                                                                                                    |                                                                                                    |             |
|                                        | . 6                  |                 |                |                    | ()<br>()            |                 |                        |                                                                                                    | ()<br>()                                                                                                    |             |
| 地图 搜索                                  | 地址信标                 | 更多              | 地图 搜索          | tett               | 信标 更多               | 地图              | 搜索                     | 地址                                                                                                    | 信标                                                                                                    | 更多          |
| ㅋ~~~~~~~~~~~~~~~~~~~~~~~~~~~~~~~~~~~~~ |                      | 144- D.         |                |                    |                     |                 |                        |                                                                                                    |                                                                                                    |             |

图例-搜索台站并进入追踪模式

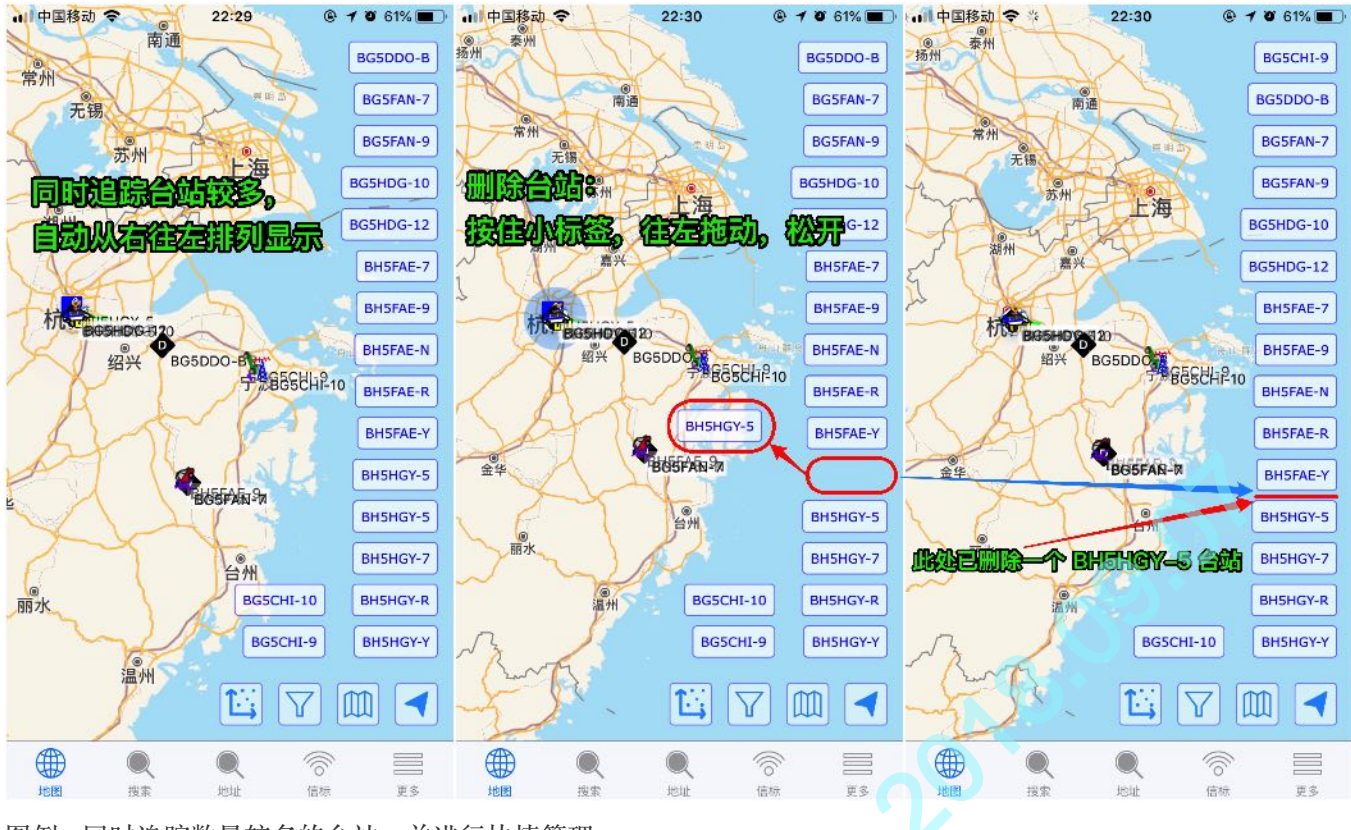

图例 - 同时追踪数量较多的台站、并进行快捷管理

| 내 中国移动 🗢                       | 13:16               | @ 🕇 🦉 100% 🚃                                              | 💓 📶 中国移动 🗢                                                      | 13:16                                                                             | © 🗿 100% 🔳                                                              | 💷 🛃 🖬      | 中国移动 🗢        | 13:16     | © <b>≁ थ</b> 100% <b>==</b> ∍† |
|--------------------------------|---------------------|-----------------------------------------------------------|-----------------------------------------------------------------|-----------------------------------------------------------------------------------|-------------------------------------------------------------------------|------------|---------------|-----------|--------------------------------|
| <b>〈</b> 通过呼号搜                 | 萦 BH5HGY-7          |                                                           | K BH5HGY-                                                       | 7 原始数据                                                                            |                                                                         | <          | 3H5HGY-7      | 图表        |                                |
|                                |                     |                                                           | 2018-09-03<br>BH5HGY-7><br>2-1,qAS,BG                           | 2 21:55:17 GMT<br>SPORS6,BR5HI<br>5HLN-10:`0)-I!h<br>2 20:59:28 GM                | +8 4d 15h21m<br>B-2*,WIDE1*,WII<br>X/`"3W}_\$<br>T+8 4d 16h17m          | 图<br>DE    | 表<br>300      | 海拔        |                                |
| 1 <u>2</u><br>接收时间<br>纬度<br>经度 | 2018-09-02 21:55:1  | 7 GMT+8 / 4d 15h21<br>30°12.36"<br>120°13.17"             | m BH5HGY-7><br>N 2-1,qAS,BG                                     | SPQQS4,BR5H<br>5EOE-10: 07Ml                                                      | B-1*,WIDE1*,WIE<br>#,X/`"45}_\$<br>F+8 4d 19b35m                        | DE E       | 100           |           |                                |
| 速度路线                           |                     | 0 km,<br>176                                              | <ul> <li>BH5HGY-7&gt;</li> <li>2-1,qAS,BG</li> </ul>            | SPQPV9,BR5HI<br>5HEU-10:`05sl+                                                    | B-2*,WIDE1*,WII<br>⊦0X/`"6a}_\$                                         | DE         | 0 16:00 17:00 | D 18:00   | 19:00 20:00                    |
| 此两<br>相对方向<br>定位精度             |                     | 169<br>19.0                                               | BH5HGY-7><br>G5EOE-10:`                                         | 2 17:19:14 GMT<br>SPQPW9,WIDE<br>05pl#DX/`"79}_                                   | +8 4d 19h57m<br>1-1,WIDE2-1,qA9<br>_\$                                  | S,B        | 60            | 速度        |                                |
| 位置<br>属性<br>台站类型               |                     | 机州中, 新江省, 中I<br>APRS台(                                    | ■ 2018-09-03<br>BH5HGY-7><br>G5EOE-10:``                        | 2 16:58:02 GMT<br>SPQPW9,WIDE<br>05ql!QX/`"7?}_S                                  | <mark>F+8 4d 20h18m</mark><br>1-1,₩IDE2-1,qA<br>\$                      | S,B ¥      | 40            |           |                                |
| 标记<br>目标呼号<br>数据包路径<br>设备      | BR5HB-2*,WIDE1*,WID | Feilcopti<br>SPQRS<br>E2-1,qAS,BG5HLN-1<br>Yaesu: FT1D (h | er<br>6 2018-09-02<br>0 BH5HGY-7><br>10 G5EOE-10:`              | 2 16:49:55 GM<br>SPQPW8,WIDE<br>05pl!oX/`"77}_\$                                  | <b>F+8 4d 20h26</b> m<br>1-1,WIDE2-1,qAS                                | 5,В        | 0             | 0 18:00   | <br>19:00 20:00                |
|                                | 台站详情界               | 面                                                         | 2018-09-03<br>BH5HGY-7><br>G5HLN-10:<br>2018-09-03<br>BH5HGY-7> | 2 16:47:25 GMT<br>SPQPW8,WIDE<br>05pl!oX/`"77]_0<br>2 16:47:00 GMT<br>SPQPW8,WIDE | 「+8 4d 20h29m<br>1-1,WIDE2-1,qA<br>≸<br>「+8 4d 20h29m<br>1-1,WIDE2-1,qA | S,B<br>S,B |               |           |                                |
|                                |                     | ()<br>信标 更多                                               | 世國                                                              |                                                                                   | ()                                                                      |            |               | R<br>tsit | (()<br>信标 更多                   |

图例-从台站详情界面打开「原始数据包」界面、「图表」界面

| <b>〈</b> 通过明 | 号搜索 BH5HGY-7                          | ✓BH5HGY-7 原始数据包                                                                                                   | ✓ 原始数据包 解码                                                                                                    |
|--------------|---------------------------------------|----------------------------------------------------------------------------------------------------|----------------------------------------------------------------------------------------------------|
| 1            | 追踪 1000                               | 2018-09-02 21:55:17 GMT+8 4d 20h6m<br>BH5HGY-7>SPQRS6,BR5HB-2*,WIDE1*,WIDE<br>2-1,qAS,BG5HLN-10:`0)-I!hX/`"3W}_\$ | 2018-09-02 20:59:28 GMT+8 4d 21h2m<br>BH5HGY-7>SPQQS4,BR5HB-1*,WIDE1*,WIDE<br>2-1,qAS,BG5EOE-10:`07MI#,X/`"45}_\$                                                                                                    |
| 位置           |                                       | 2018-09-02 20:59:28 GMT+8 4d 21h2m                                                                                | x x xx                                                                                                    |
| 接收时间         | 2018-09-02 21:55:17 GMT+8 / 4d 20h6m  | BH5HGY-7>SPQQS4,BR5HB-1*,WIDE1*, 9                                                                                | type: location                                                                                                    |
| 纬度           | 30°12.36" N                           | 2-1,qAS,BG5EOE-10:`07Ml#,X/`"45}_\$ f                                                                             | format: mice                                                                                                    |
| 经度           | 120°13.17" E                          | 2018-09-02 17:40:58 GMT+8 5d 20m35s                                                                               | srccallsign: BH5HGY-/                                                                                                    |
| 速度           | 0 km/h                                | BH5HGY-7>SPQPV9,BR5HB-2*,WIDE1*,WIDE                                                                              | dstcallsign: SPQQS4                                                                                                    |
| 路线           | 176 °                                 | 2-1,qAS,BG5HEU-10:`05sl+0X/`"6a}_\$                                                                               | atitude: 30.189°                                                                                                    |
| 距离           | 6.0 km                                | 2018-09-02 17:19:14 GMT+8 5d 42m19s                                                                               | ongitude: 120.4581666666667*                                                                                                    |
| 相对方向         | 169 °                                 | BH5HGY-7>SPOPW9.WIDE1-1.WIDE2-1.gAS.B                                                                             | course: 316°                                                                                                    |
| 定位精度         | 19.0 m                                | G5EOE-10:`05pl#DX/`"79} \$                                                                                        | speed: 0 km/n                                                                                                    |
| 位置           | 杭州市,浙江省,中国                            | 2018-00-02 16:58:02 CMT+8 5d 1b3m                                                                                 | autude: 50 m                                                                                                    |
| 属性           |                                       | PUEUCY 75 SPODWO WIDE1 1 WIDE2 1 aAS P                                                                            | symboliable: 7                                                                                                    |
| 台站类型         | APRS台站                                | G5E0E_10(`05cliOV/`"72\ \$                                                                                        | mbite: 111                                                                                                    |
| 标记           | Helicopter                            |                                                                                                    | posresolution: 18 52 m                                                                                                    |
| 目标呼号         | SPQRS6                                | 2018-09-02 16:49:55 GMT+8 5d 1h11m                                                                                | posembiguity: 0                                                                                                    |
| 数据包路径        | BR5HB-2*,WIDE1*,WIDE2-1,qAS,BG5HLN-10 | BH5HGY-/>SPQPW8,WIDE1-1,WIDE2-1,qAS,B                                                                             | comment: `\$                                                                                                    |
| 设备           | Yaesu: FT1D (ht)                      | G5E0E-10: 05pl!0X/ "//}_\$                                                                                        |                                                                                                    |
|              |                                       | 2018-09-02 16:47:25 GMT+8 5d 1h14m<br>BH5HGY-7>SPQPW8,WIDE1-1,WIDE2-1,qAS,B<br>G5HLN-10:`05pl!oX/`"77}_\$         | 解码后的数据详情                                                                                                    |
|              |                                       | 2018-09-02 16:47:00 GMT+8 5d 1h14m<br>BH5HGY-7>SPQPW8,WIDE1-1,WIDE2-1,qAS,B                                       |                                                                                                    |
| EBI34        |                                       |                                                                                                    | していたい         していたい         しいたい         していたい         していたい         していたい         していたい         していたい         していたい         していたい         しいたい         しいたい         しいたい         しいたい         しいたい         しいたい         しいたい         しいたい         しいたい         しいたい         しいたい         しいたい         しいたい         しいたい         しいたい         しいたい |
| 图例-3         | 查看数据解码详情                              |                                                                                                    |                                                                                                    |

した いい 中国移动 会

@ # 100% F

@ 1 @ 100% = 1 .... 中国移动 名

#### 图例-查看数据解码详情

山山田移动 合

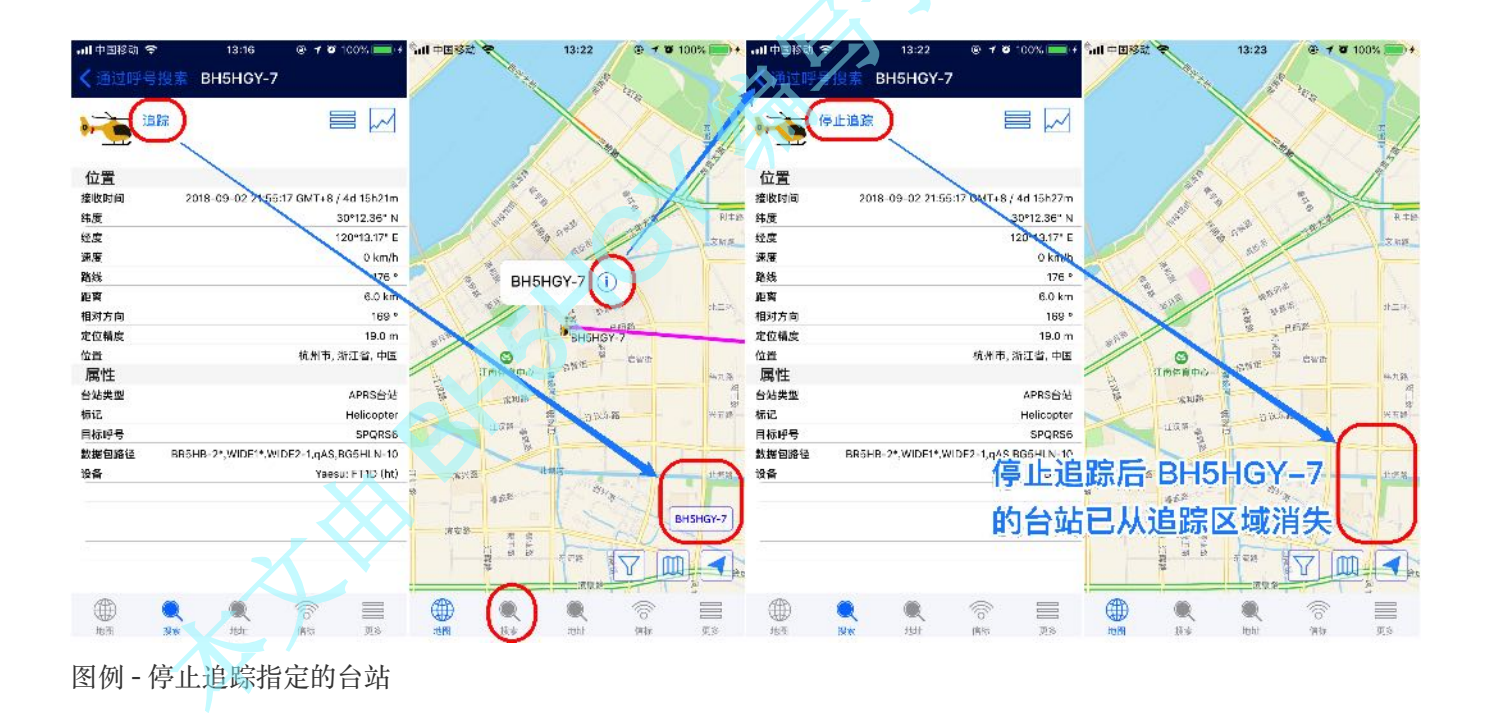

#### 「地址」视图

#### • 地址搜索:模糊搜索、半模糊搜索

#### 。 支持中文地名 搜索

当输入省份、城市、区/县等相对标准的行政区划名称,结果只列出该区域地址(半模糊) 当输入街道、建筑名等地名时,自动列出与之模糊匹配的地址

#### • 支持 拼音地名 搜索

需要输入完整的地名全拼,方能正确搜索。 比如:要搜索杭州,可输入 hangzhou

• 支持 经纬度 搜索

注意:必须按格式输入坐标,方能正确搜索;否则,会提示「搜索失败」。 格式:经度,纬度,中间的 逗号 必须是「英文逗号」,<del>不支持中文逗号</del> 搜索举例(测试于 2018.09.07):

输入 30.32557,120.43217,结果出现 中国浙江省杭州市萧山区 输入 30.57321,120.58321,结果出现 中国浙江省嘉兴市桐乡市

- 查看地址: 点击想要查看的地址, 自动切换到 地图视图 并定位于选择的地址; 地图亦可缩放
- 删除搜索:和「删除呼号选择结果」相同的操作;左滑出现「删除」按钮,点击即可

备注:此视图的地图搜索,在操作上与高德等地图并无太大差别,而且还去除了不必要的路径导航等功能

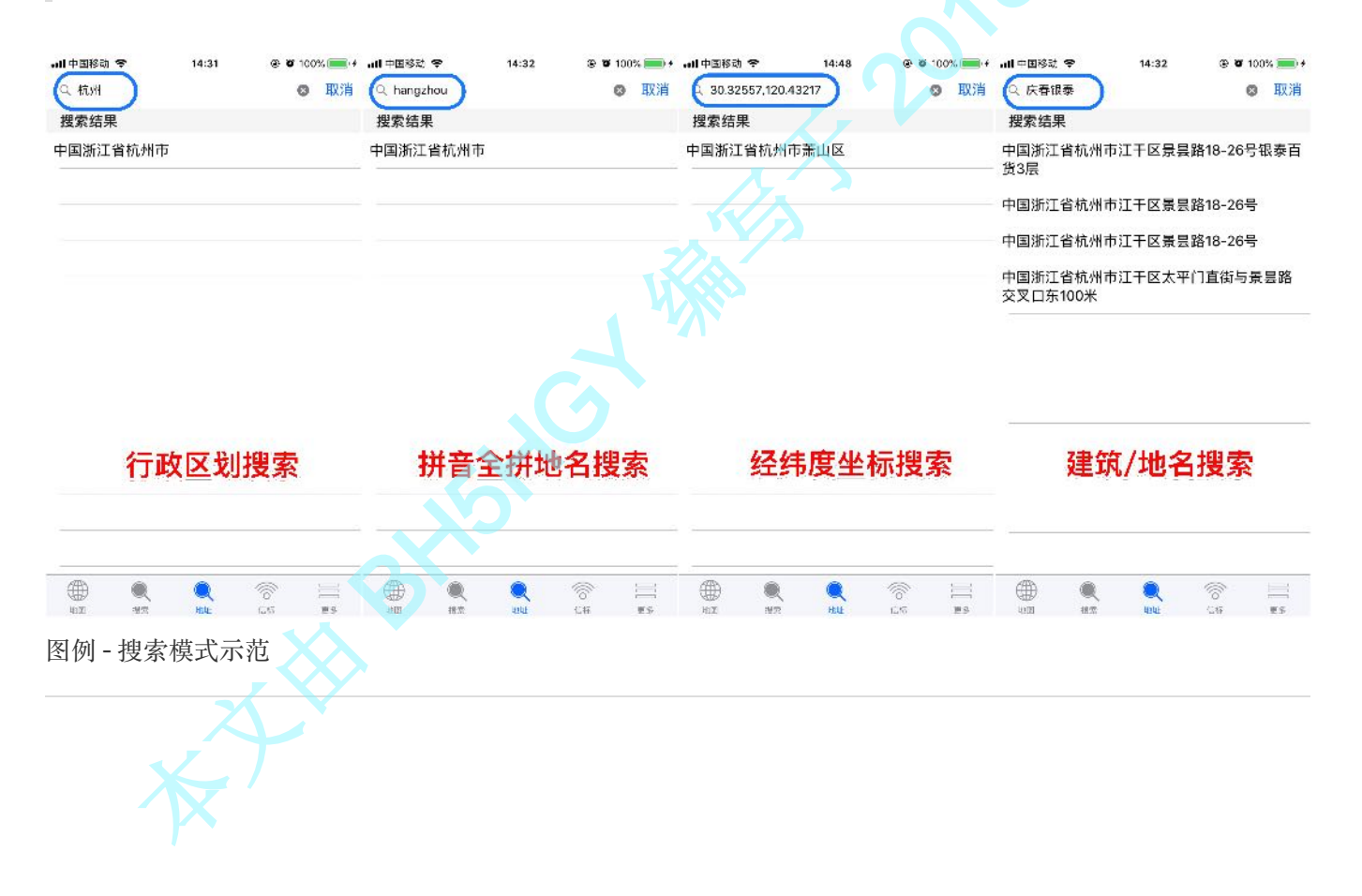

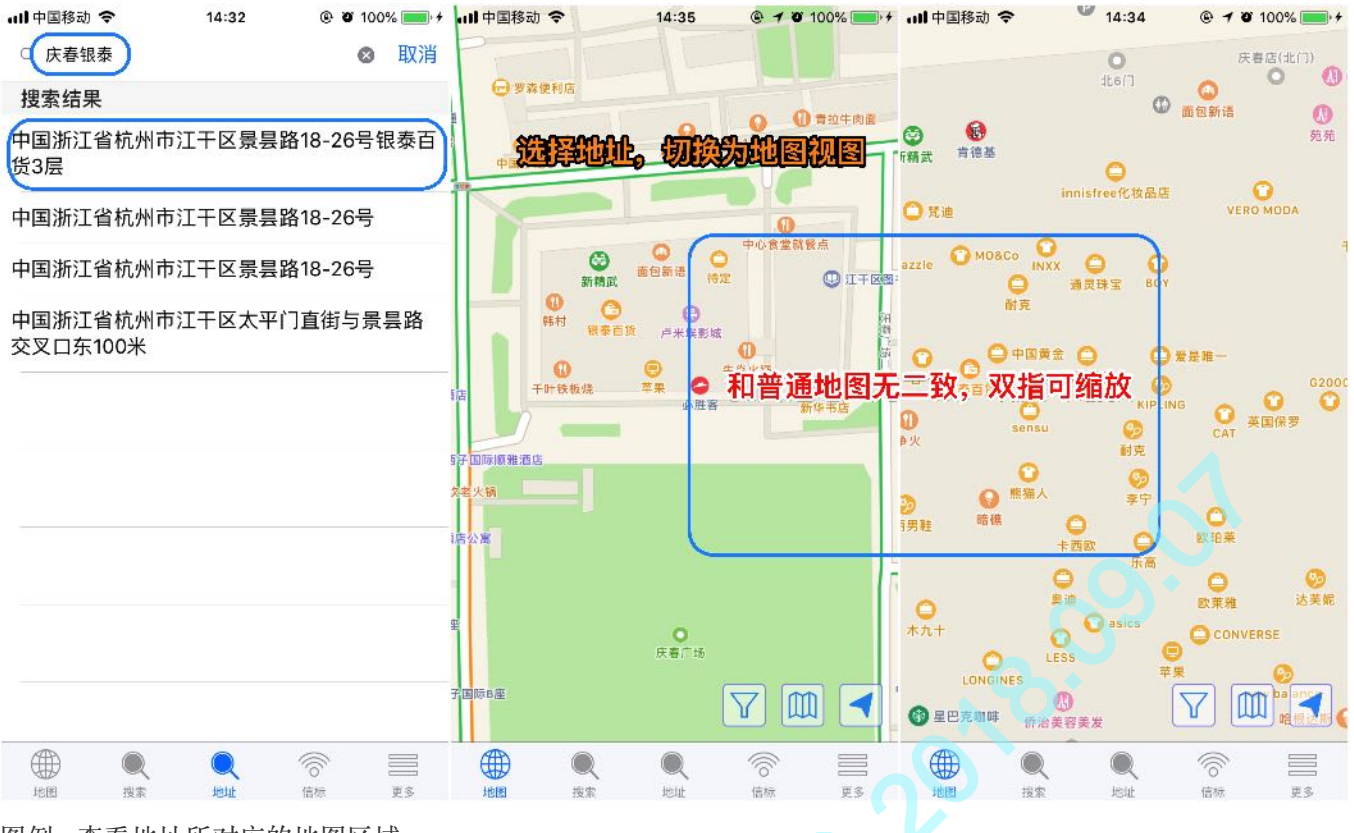

图例 - 查看地址所对应的地图区域

「信标」视图

注意: 该视图提供的功能, 均需在登录状态下方可使用

#### • 登录账户

只有未登录状态下,才会出现该界面 已登录状态,默认就是信标操作界面

- 数据区域:显示当前获取到的各项数据
  - 。 经纬度: 需要开启 GPS 权限; 实测, WiFi 和 4G 均无法获得定位
  - 。速度: 根据 GPS 定位变化与时间计算得到的比值
  - 海拔
  - 精确度
- 新增台站
  - 首次创建
  - 添加台站

新增台站时,默认 <u>SSID</u>为 ios (表示 iOS 设备),建议改为 5 (表示手机或移动设备)。 举例:此处我的台站之一是 BH5HGY-5,其中 BH5HGY 是我的呼号,-5 是 SSID。 如果添加了多个台站,则在台站列表里会显示所有台站信息

- 删除台站
  - a. 选择需要删除的台站
  - b. 点击界面下方的「删除台站及其所有数据」

如果删除了唯一一个台站,那么当前视图会「恢复」到首次创建台站时的样子

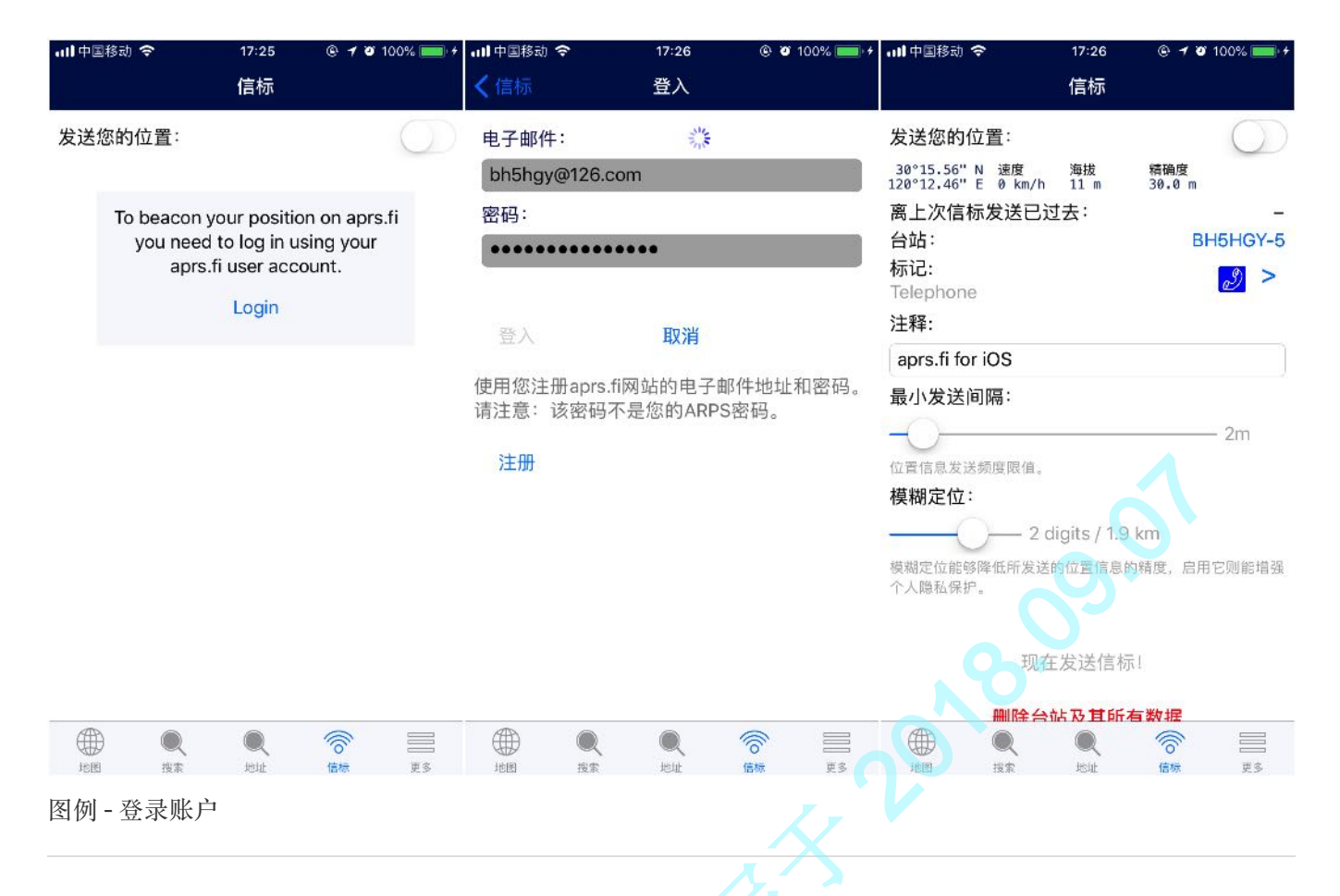

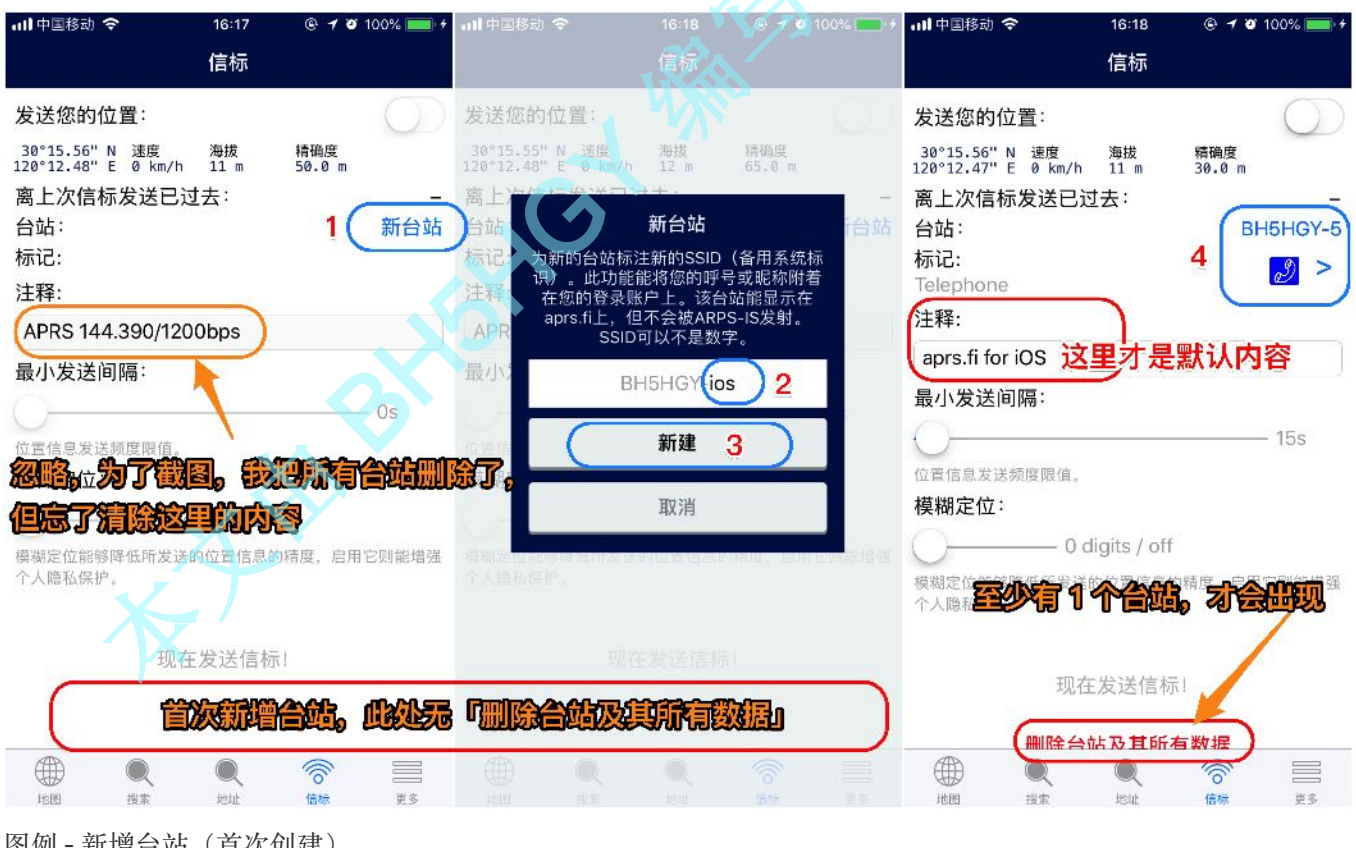

图例-新增台站(首次创建)

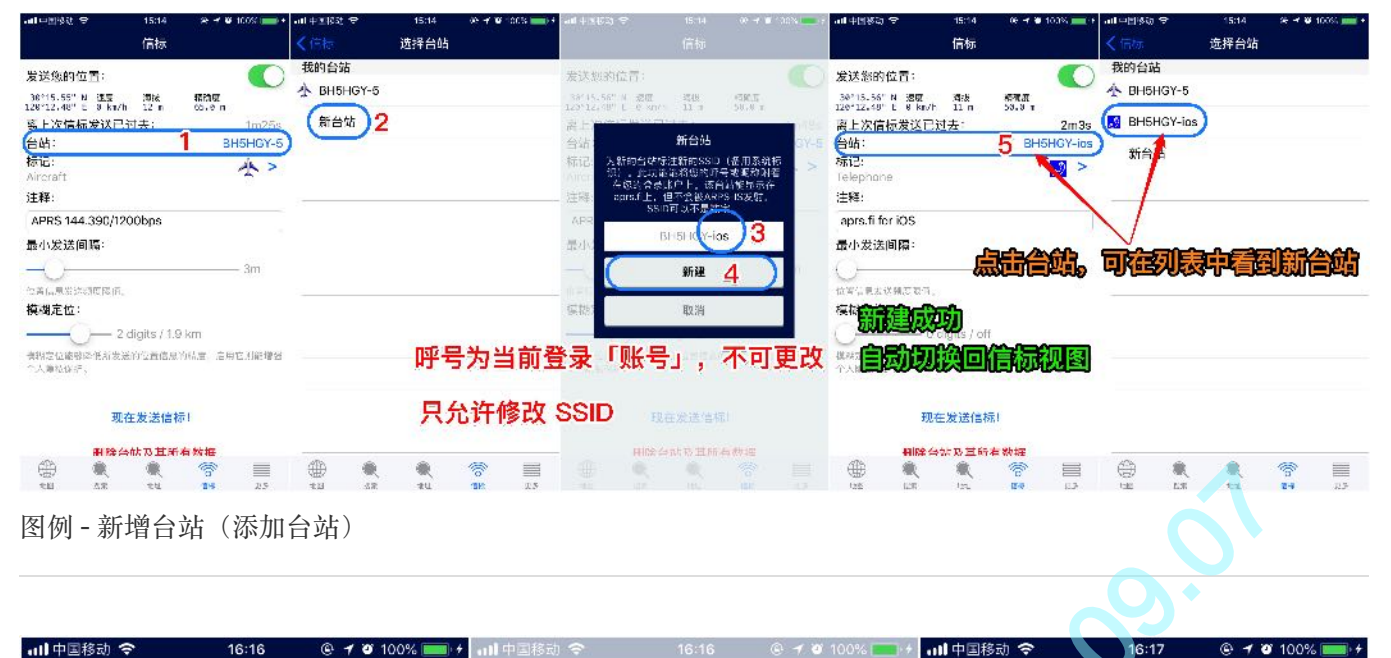

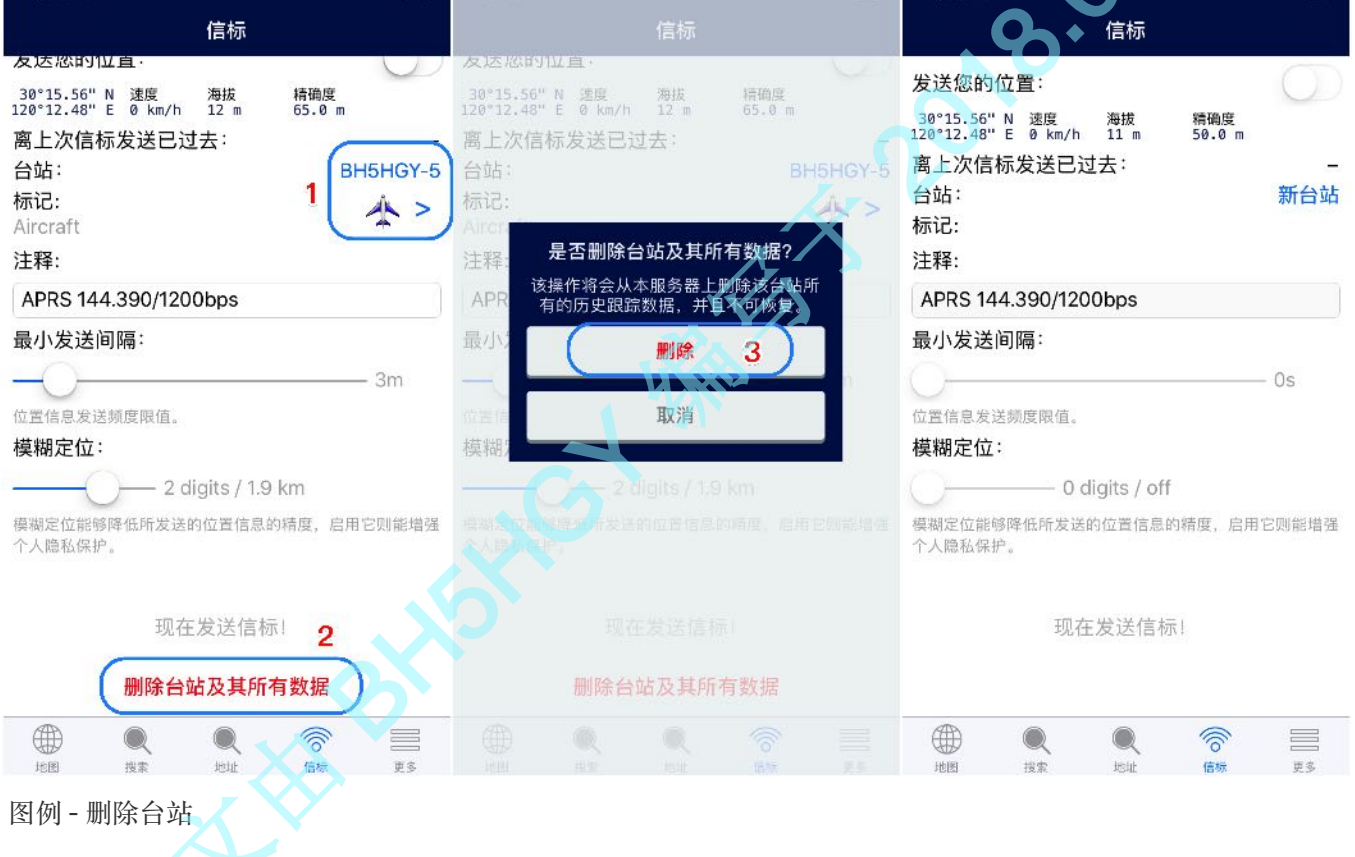

• 开启 / 关闭:开启或关闭 APRS 数据发送功能

该功能默认为 关闭 状态

注意:下述各项配置与功能,均需开启「发送您的位置」后生效

- 发送配置项
  - 台站: 呼号−SSID

如果没有添加过台站,此处显示为「新台站」,点击打开「新增台站」界面。 如果已经有台站,此处显示为台站 <u>SSID</u>,点击打开「台站列表」界面,可以更换台站。

- 。标记: APRS 图标, 默认为电话; 可自行选择喜欢的图标
- 注释:纯文本的自定义描述,可填可不填;填写后,将显示在 APRS 小卡片中

默认: aprs.fi for iOS

举例:此处我填写的是 APRS 144.390/1200bps,主要是用于告知友台,当前信标位置附近有 APRS 的 DIGI 或 iGate,其频率是 144.390 MHz、波特率是 1200bps。如果手边有 APRS 的终 端设备或电台,可以在设置好参数的情况下,尝试通过无线电波向 144.390 发送 APRS 数据。

提醒:上述只是我填写的内容与用意,你希望「小卡片」里显示什么,就填写什么。

其实,部分手台和车台也可以设置自定义描述内容,通过电波发送出去,通过 iGate 落地并传到 APRS-IS 服务器后,亦可在 APRS 小卡片中显示。

。发送间隔:每隔 n 秒/分自动向 <u>APRS-IS 服务器</u>发送一次信标

实测:

- 1、当计时秒数达到设定值时,会些许延迟若干秒发送(1~6s不等)
- 2、当本次待发信标位置与上次已发信标位置相同/相近时,将自动过滤(不发送)
- 3、出现上述情况时,计时器不会自动清零,而是继续计时,直至信标发送
- 4、信标发送方式:一是手动强制发送、二是等待 GPS 定位发生变化 触发发送
- 模糊定位:可以将当前 GPS 坐标点进行「偏移」设置

此功能比较人性化,可在一定程度上保护自身隐私。 另外,部分手台与车台也有这个功能。

。 手动发送: 点击「现在发送信标!」便发送信标

发送功能启动后,该按钮以蓝色高亮显示,表示可用;否则,以灰色显示,表示不可用。 每次发送信标后,计时器会从 o 开始重新计时;如此往复。

备忘:通过该 App 发送的信标数据,似乎只能在 <u>aprs.fi</u> 的网页与 App 里显示;诸如 <u>http://aprs.cn</u> 等 均未显示。而另一款 APRS TX App 所发送的信标,却可以同时在 <u>aprs.fi</u> 与 <u>aprs.cn</u> 地图中显示。

此处先打个问号,有待进一步研究。

| 내 中国移动 🗢 19:28 @ 🕇 🖉 100% 🚃 +                          | 내 中国移动 🗢 19:28 🐵 🕇 🖉 100% 🚃 어                                                                                                    | 내 中国移动 🗢 19:30 💿 🕇 थ 100% 🚃 +                           |
|--------------------------------------------------------|----------------------------------------------------------------------------------------------------|---------------------------------------------------------|
| 信标                                                     | 信标                                                                                                    | 信标                                                      |
| 发送您的位置:关闭信标发送                                          | 发送您的位置:开启信标发送                                                                                                    | 发送您的位置:                                                 |
| 30°15.55"N 速度 海拔 精确度<br>120°12.48"E 0 km/h 12 m 55.0 m | 30°15.55"N 速度 海拔 精确度<br>120°12.48"E 0 km/h 12 m 65.0 m                                                                                                    | 30°15.55"N 速度 海拔 精确度<br>120°12.47"E 0 km/h 11 m 56•.0 m |
| 离上次信标发送已过去: 计时间记忆 —                                    | 离上次信标发送已过去: 计时间因为 (175                                                                                                    | 离上次信标发送已过去: 1m44s                                       |
| 台站: BH5HGY-5                                           | 台站: BH5HGY-5<br>每次发送信标后 从 0 重新计时                                                                                                    | 台站: BH5HGY-5                                            |
| 标记:<br>Telephone                                       | 标记: A C Lephone 2 C Lephone 2 | 标记:<br>Telephone                                        |
| 注释:                                                    | 注释:                                                                                                    | 注 <mark>释:</mark>                                       |
| APRS 144.390/1200bps                                   | APRS 144.390/1200bps                                                                                                    | APRS 144.390/1200bps 自定义语说内容                            |
| 最小发送间隔:                                                | 最小发送间隔:                                                                                                    | 最小发送间隔:                                                 |
| 1m                                                     | - ()                                                                                                    | 16m                                                     |
| 位置信息发送频度限值。                                            | 位置信息发送频度限值。                                                                                                    | 位置信息发送频度限值。                                             |
| 模糊定位:                                                  | 模糊定位:                                                                                                    | 模 糊定位: 配置项均可自主设置                                        |
| 2 digits / 1.9 km                                      | 2 digits / 1.9 km                                                                                                    | 2 digits / 1.9 km                                       |
| 模糊定位能够降低所发送的位置信息的精度, 启用它则能增强<br>个人隐私保护。                | 模糊定位能够降低所发送的位置信息的精度, F用它则能增强<br>个人隐私保护。                                                                                                    | 模糊定位能够降低所发送的位置信息的精度,启用它则能增强<br>个人隐私保护。                  |
|                                                        | 每153 自动开启,和「最小发送问品」设置无关                                                                                                    |                                                         |
| 现在发送信标!                                                | 现在发送信标!                                                                                                    | 现在发送信标!                                                 |
| 删除台站及其所有数据                                             | 删除台站及其所有数据                                                                                                    | 删除台站及其所有数据                                              |
|                                                        |                                                                                                    |                                                         |
| 图例 - APRS 信标发送配置 1 (基础配                                |                                                                                                    | 和國國 报案 地址 情報 更多                                         |

| •••••中国移动               | 15:                    | 13 @        | e 🕇 🖉 100% 🚃 +  | ↓川中国移动 令        |           | 15:14      | 6 7 9     | 100% 💷 +     | •••• 中国移动               | ÷                  | 15:14        | © 7 0          | 100% 🔜 🕯         |
|-------------------------|------------------------|-------------|-----------------|-----------------|-----------|------------|-----------|--------------|-------------------------|--------------------|--------------|----------------|------------------|
|                         | 信                      | 标           |                 | く信标             |           | 搜索标记       |           |              |                         |                    | 信标           |                |                  |
| 发送您的伯                   | 位置:                    |             |                 | C               |           | Q 搜索       |           | $\supset$    | 发送您的                    | 位置:                |              |                |                  |
| 30°15.55"<br>120°12.48" | N 速度 海拔<br>F 0 km/h 12 | 乾 精<br>m 65 | 漁度<br>.0 m      | 以往选择了           |           | 可根         | 居名称       | 搜索           | 30°15.55'<br>120°12.48' | 'N 速度<br>'E 0 km/h | 海拔<br>12 m   | 精确度<br>65.0 m  |                  |
| 离上次信相<br>台站:            | 标发送已过去:                |             | 58s<br>BH5HGY-5 | 无以往的<br>Message | 叟索结果      | ę.,        |           |              | 离上次信<br>台站:             | 标发送已               | 过去:          | В              | 1m25s<br>H5HGY-5 |
| 标记:                     |                        | 4           |                 | 以往选择了           | 2         |            |           |              | 标记:                     |                    | 0            |                |                  |
| Telephone               | e                      |             | 2 -)            | + 802.11        | WiFi or   | other netw | vork node | 9            | Aircraft                |                    | 3            |                | T                |
| 注释:                     |                        |             |                 |                 | mataur    | Television |           |              | 注释:                     |                    |              |                |                  |
| APRS 14                 | 4.390/1200bp           | s           |                 | AIV, A          | nateur    | relevision |           |              | APRS 14                 | 44.390/12          | 00bps        |                |                  |
| 最小发送                    | 间隔:                    |             |                 | Advisor         | ry, singl | e red flag |           |              | 最小发送                    | 间隔:                |              |                |                  |
| -0-                     |                        |             | <u> </u>        | 🚹 Aid sta       | tion      |            |           |              | -0-                     |                    |              |                | — 3m             |
| 位置信息发现<br>模糊定位:         | 达频度限值。<br>:            |             |                 | Aircraft        | :         | 2          |           | $\mathbf{)}$ | 模糊定位                    | 达频度限值。<br>:        |              |                |                  |
|                         | 2 digits               | / 1.9 km    |                 | (?) Ambigu      | ious, qu  | lestion ma | rk inside | circle       |                         | 2-2                | digits / 1.9 | km             |                  |
| 模糊定位能够个人隐私保护            | 多降低所友达的位置<br>户。        | 15息的精度      | ,启用匕则能增强        | 🕰 Ambula        | ance      |            |           |              | 模糊定位能<br>个人隐私保          | 够降低所友z<br>护。       | 医的位置信息       | <b>內稍度,</b> 后用 | 日ビ则能増強           |
|                         |                        |             |                 |                 |           | 选          | 中图标       | 后,自          | 动切换[                    | 回信标                | 见图           |                |                  |
|                         | 现在发送                   | (信标!        |                 | BBS BBS         |           |            |           |              |                         | 现。                 | 在发送信标        | <b>T</b> 1     |                  |
|                         | Cold Second            |             |                 | 🗢 Balloon       | i.        |            |           |              |                         |                    |              |                |                  |
|                         | 删除台站及                  | 甘所有数        | 据               |                 |           |            |           |              |                         | ₩Ⅱ除台               | 站及其所         | 有数据            |                  |
|                         |                        |             | ô =             |                 |           |            | 6         |              |                         |                    |              | 6              |                  |
| 地图                      | 搜索 地                   | ut fi       | 板 更多            | 地图              | 搜索        | 地址         | 信标        | 更多           | 地图                      | 搜索                 | 地址           | 信标             | 更多               |

图例 - APRS 信标发送配置 2(APRS 图标更换)

### 「更多」视图

重点关注设置、我的账户这两项核心设置,其它了解即可。

- 设置
  - Privacy: 主要是设置 GPS 使用权限
  - 地图视图
    - 区域视图:时间范围
    - 区域视图: 跟踪轨迹时长
    - 跟踪: 跟踪轨迹时长
    - 屏幕常亮设置
    - 显示道路交通信号
    - 显示台站呼号标签
    - 禁止地图旋转
    - 跟踪线条的宽度
  - 单位与时间
    - 坐标
    - 距离
    - 速度
    - 高度
    - 温度
    - 气压
    - 风速
    - 降雨量
    - 协调世界时
  - 帮助我们改善服务
    - 发送使用统计
- 我的账户
  - 登录
  - 注册

如果 App 里操作不便或注册失败,可以通过其官方 Web 网页版进行注册,账号与数据均互通。 官方地址:<u>https://aprs.fi</u> 注册页面:<u>https://aprs.fi/signup</u>

• 呼号 / 昵称变更

此操作需要登录 Web 网页版, App 端暂时不支持

- 关于 <u>aprs.fi</u>
- 帮助
- 反馈

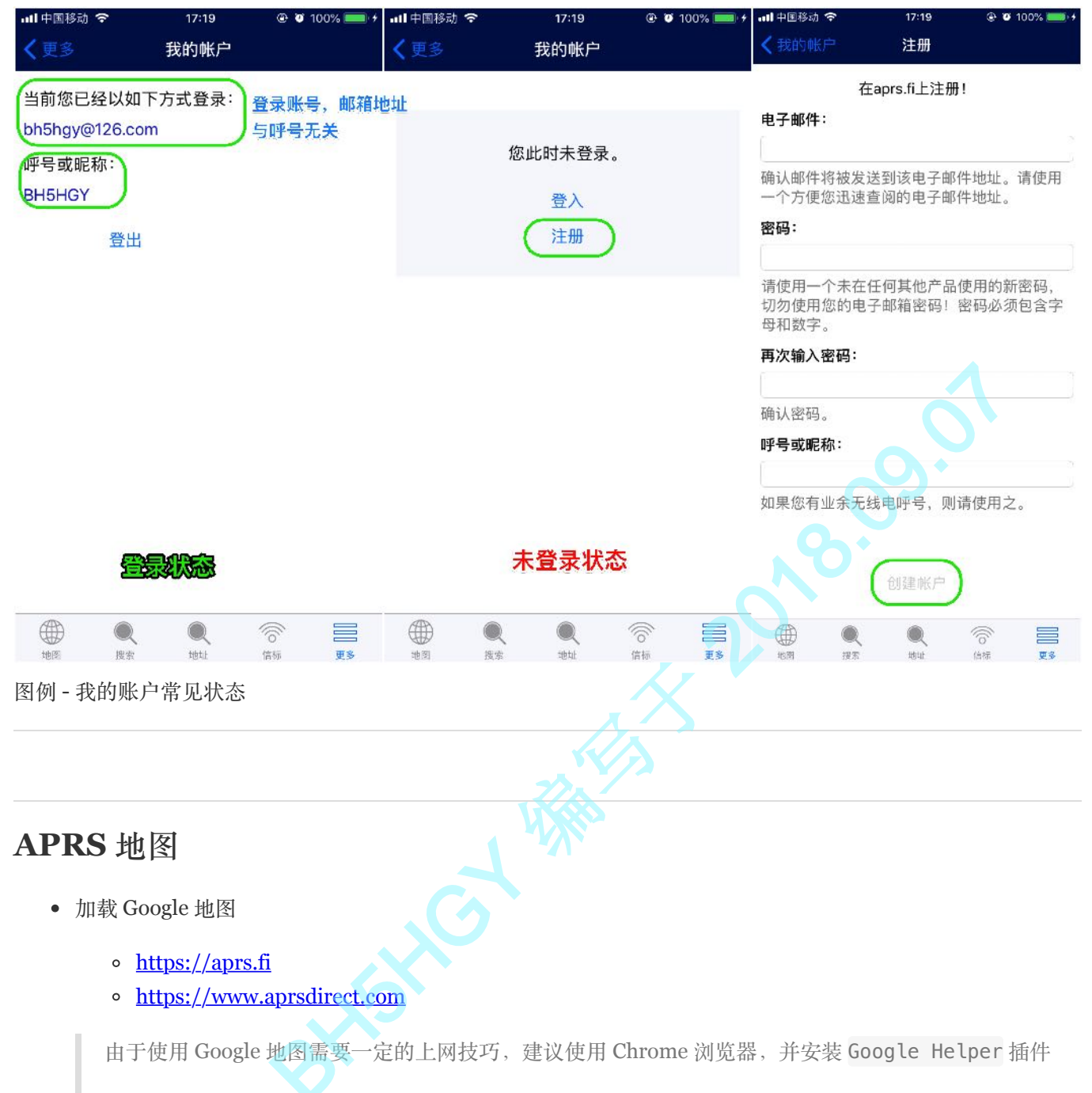

Google Helper 插件官网: <u>http://googlehelper.net</u>

此插件的安装与配置方法,官网已有说明,此处不再赘述

• 加载 高德 地图

- <u>https://hamclub.net/map/aprs</u>
- 加载 Baidu 地图
  - <u>http://aprs.cn</u>
  - <u>http://aprs.hellocq.net</u>
  - <u>http://www.aprsham.com</u>
  - <u>http://zihe.com</u>
  - <u>http://map.aprsmap.org</u>
  - <u>http://202.141.176.2</u>
  - <u>http://202.141.176.3</u>

- 手机 App
  - APRS 地图查看
    - 系统: iOS
    - 设备: iPhone、iPad
    - 费用: 免费
    - 预览: <u>https://itunes.apple.com/cn/app/aprs地图查看/id1221353353</u>
    - 用途: 仅查看 APRS 数据(并没有发送功能)
    - 其它: 此 App 的作者是国内 HAM BG5HHP

## 常用 SSID 清单

| SSID | 含义                               |
|------|----------------------------------|
| -0   | 家庭电台和运行因特网网关的家庭电台(通常家庭电台不使用SSID) |
| -1   | 数字中继,运行填充中继的家庭电台和气象数字中继台         |
| -2   | UHF数字中继                          |
| -3   | 独立的VHF数字中继,例如架设在山上               |
| -4   | HF到VHF网关                         |
| -5   | 因特网网关(非家庭电台)                     |
| -6   | 用于卫星操作                           |
| -7   | 建伍TH-D72、VX-8GR等手持便携APRS电台       |
| -8   | 用于船、帆船和舰船等                       |
| -9   | 用于移动,比如汽车移动                      |
| -10  | 用于只使用Internet的操作,包括因特网网关         |
| -11  | 用于APRS touch-tone用户(偶尔用于气球)      |
| -12  | 便携单元,例如笔记本电脑、野营地等                |
| -13  | 气象                               |
| -14  | 用于卡车移动操作                         |
| -15  | 用于HF                             |

## APRS-IS 服务器

- 官网: <u>http://www.aprs-is.net</u>
- 清单: <u>http://www.aprs-is.net/APRSServers.aspx</u>

## 其它

- 欢迎对业余无线电及 APRS 等感兴趣的朋友一起交流、探讨、学习。
  - 。QQ群: 257274588
  - 邮箱: BH5HGY@126.com
- 由于本人水平有限,不免有错误或不当表述,若您发现文中存在谬误,还请不吝赐教。
- 本文内容允许转载,转载时请保留作者呼号,并注明来源出处,且不得用于商业用途。

本文由 BH5HGY 编写于 2018.09.07